# 2022年度第1期の申込みより WEB申し込みに切替わりました

WEB申し込みのポイント

- 申込みには<mark>ユーザ登録</mark>が必ず必要です。事前に登録をお願いします。
- 申込みにはビームラインごとの実験条件・持ち込み試料のファイルを作成しPDFに変換してアップロードしてください。
- 実験に参加する来所者は、<u>利用承認書発行後</u>に利用確認画面で登録します。登録までに来所者全員ユーザ登録が必要です。利用確認の締め切りは利用日の10日前です。
- 申込みは一件ずつ一時保存が可能です。事前に必要事項の入力、ファイル(PDF)のアップロードをおこない漏れがないか確認できます。
- 受付時間になりましたら申込みが可能になります。申込みのボタンが現れない場合は、画面を更新して申込み手続きをおこなってください。

1

## 新規登録URL:https://apps.aichisr.jp/

| マイページログイン                  |  |
|----------------------------|--|
|                            |  |
| IDまたはメールアドレス               |  |
|                            |  |
| <br> ※ IDは5桁の半角数字          |  |
| パスワード                      |  |
|                            |  |
| <br>※ 半角英数大文字小文字を含んだ8~20文字 |  |
| LOGIN                      |  |
| Louin                      |  |
| どうし、下を忘れた方は、 <u>こちら</u>    |  |
| 新規利用者登録はこちら                |  |
|                            |  |
|                            |  |
|                            |  |
|                            |  |
|                            |  |

お問い合わせ 個人情報保護方針 サイトポリシー Copyright © 2012-2022, Aichi Synchrotron Radiation Center, All rights reserved.

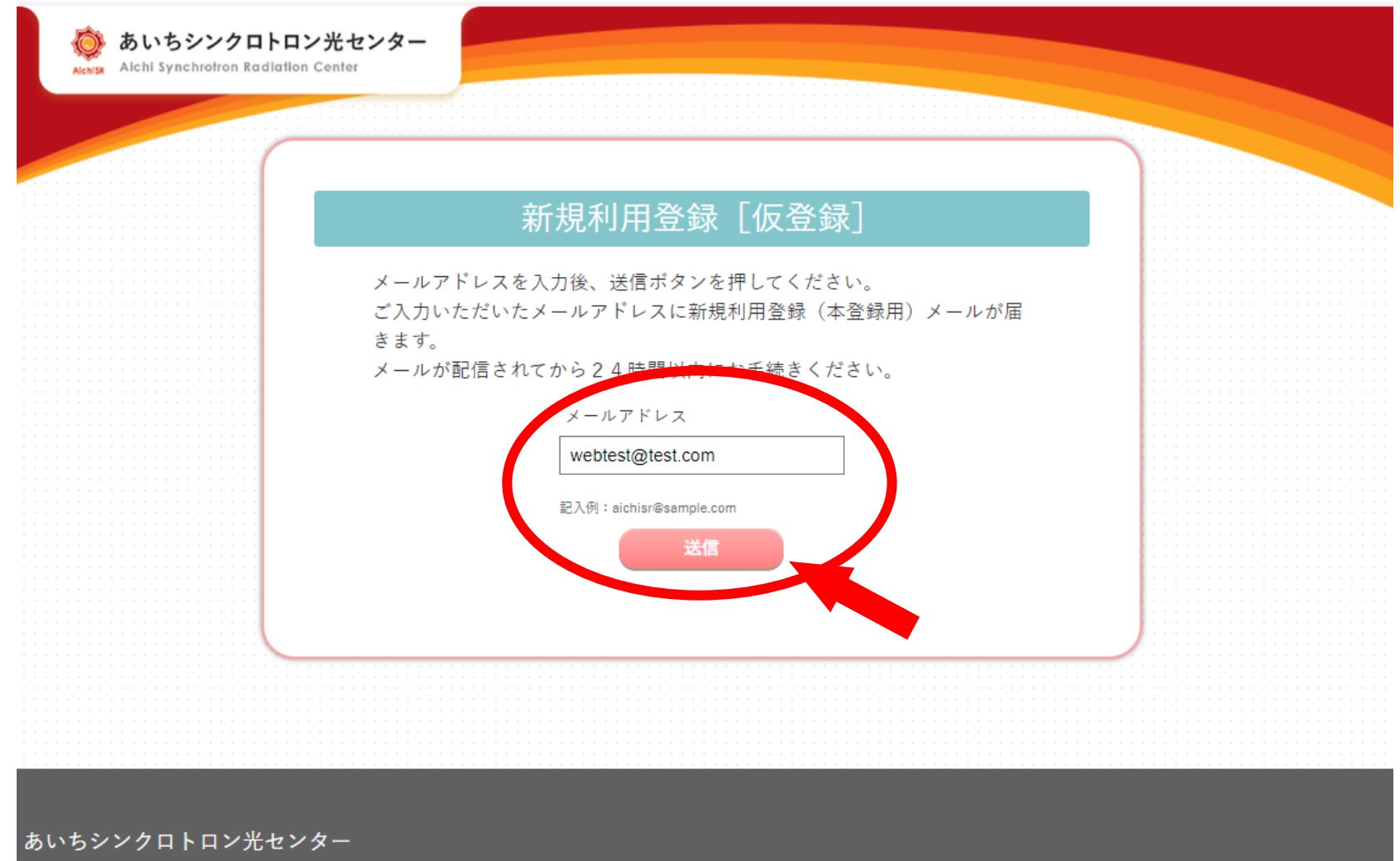

Aichi Synchrotron Radiation Center

お問い合わせ 個人情報保護方針 サイトポリシー

Copyright © 2012-2022, Aichi Synchrotron Radiation Center, All rights reserved.

メールアドレスを入力し、【送信】を押してください。

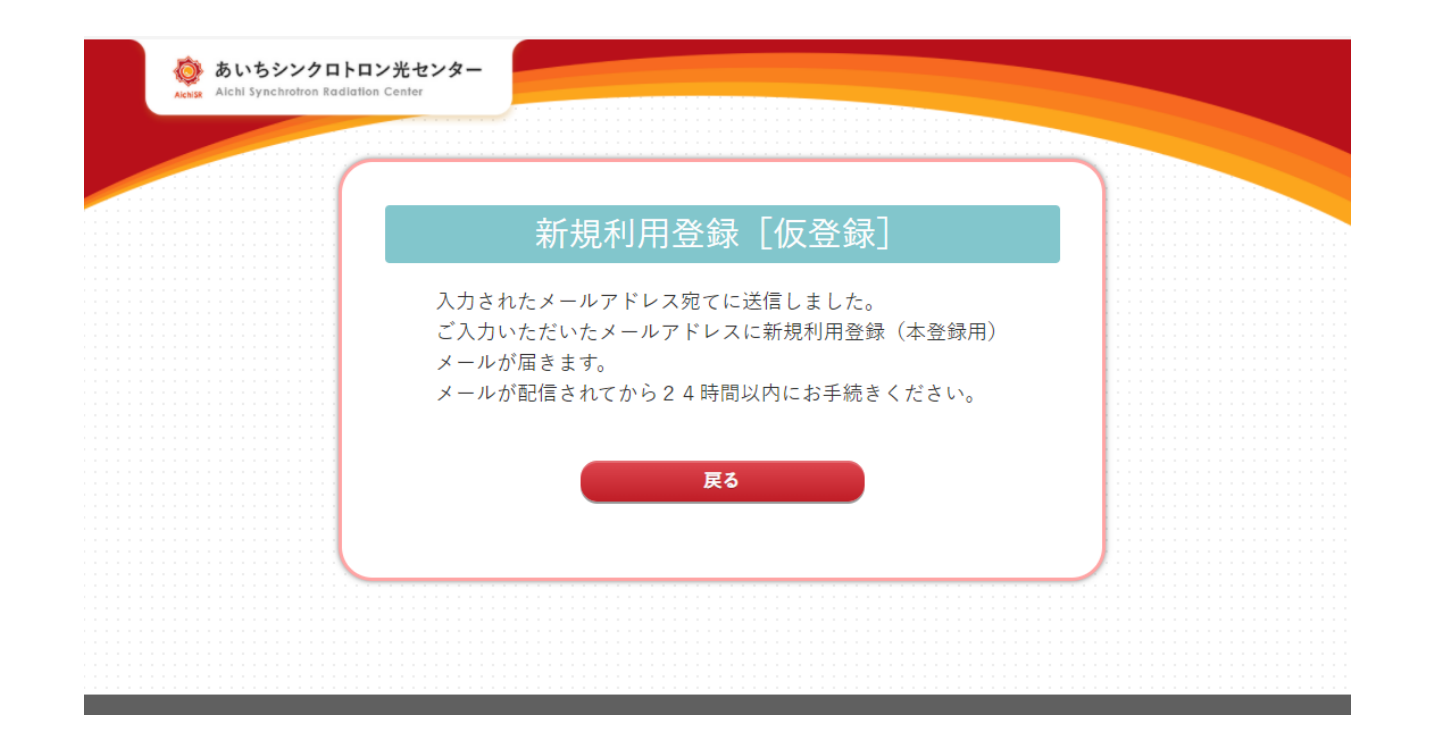

#### 登録したメールアドレスに登録用URLが記載されたメールが届きます。

From: あいちシンクロトロン光 <aichisr@aichisr.jp>To: webtest@test.com ←登録されたメールアドレスSubject: あいちシンクロトロン光センターご利用登録のご案内

このメールは、あいちシンクトロン光センターご利用サイトから 自動で送信しています。 心当たりのない場合は、お問い合わせください。

\_\_\_\_\_\_

この度は、当サイトのご利用登録に関心をもっていただき、まことにありがとうございます。

このメール内に記載されているURLより、ご利用登録へお進みください。

ご利用登録URL

https://stg.aichisr.jp/users/register/○○○○\*%&\$ "'& # 
←こちらにアクセス

〒489-0965 愛知県瀬戸市南山口町250番3「知の拠点あいち」内

担当: あいちシンクロトロン光センター 事務

TEL: 0561-76-8331

E-mail : aichisr@aichisr.jp

## 登録用URLを開くと本登録画面が開きます。 すべて記入し【確認する】を押してください。

|                 | 新規利用者登録[本登録]                |  |
|-----------------|-----------------------------|--|
| ※すべての項目に入力をお願いい | たします。                       |  |
| メールアドレス         | webtest@test.com            |  |
| パスワード           |                             |  |
| パスワード(確認用)      |                             |  |
| 氏名              | 姓: 名:                       |  |
| 氏名(フリガナ)        | ₹1: ×1:                     |  |
| 性別              | ○男 ○女                       |  |
| 生年月日            | 酉暦 ✔ 年 1 ✔ 月 1 ✔ 日          |  |
| 所属(正式名称)        | 記入例:○○○株式会社、学校法人△△学園××大学 など |  |
|                 | 確認する                        |  |

## 登録内容に間違いがなければ、【登録する】を押してください。

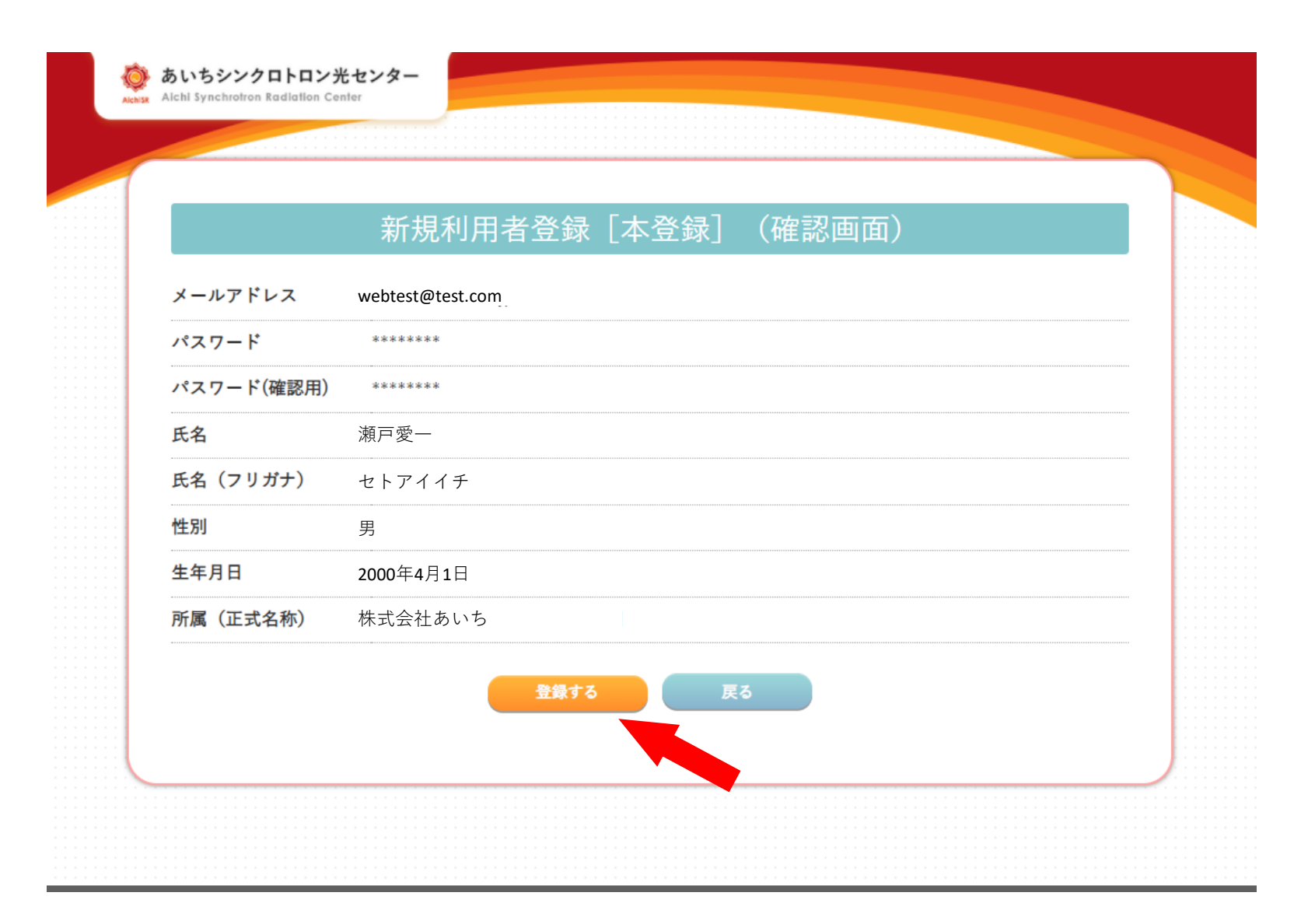

#### 登録が完了するとメールが届きます。

From: あいちシンクロトロン光 <aichisr@aichisr.jp> To: 瀬戸愛一<webtest@test.com> Subject: あいちSR 利用登録完了のお知らせ このメールは、あいちシンクトロン光センターご利用サイトから 自動で送信しています。 心当たりのない場合は、お問い合わせください。 ご利用のユーザーID:0000\* 瀬戸愛--様 この度は、当サイトにご利用の登録をしていただき、まことにありがとうございます。 マイページへログイン後、当施設のご利用の手続きをしてください。 マイページログイン <u>https://apps.aichisr.jp/</u> ←こちらよりマイページにログインしてください。 〒489-0965 愛知県瀬戸市南山口町250番3「知の拠点あいち」内 担 当: あいちシンクロトロン光センター 事務 TEL: 0561-76-8331 E-mail : aichisr@aichisr.jp

## 登録した<u>メールアドレス</u>または<u>ID番号</u>および パスワードを入力し、【LOGIN】 してくださ

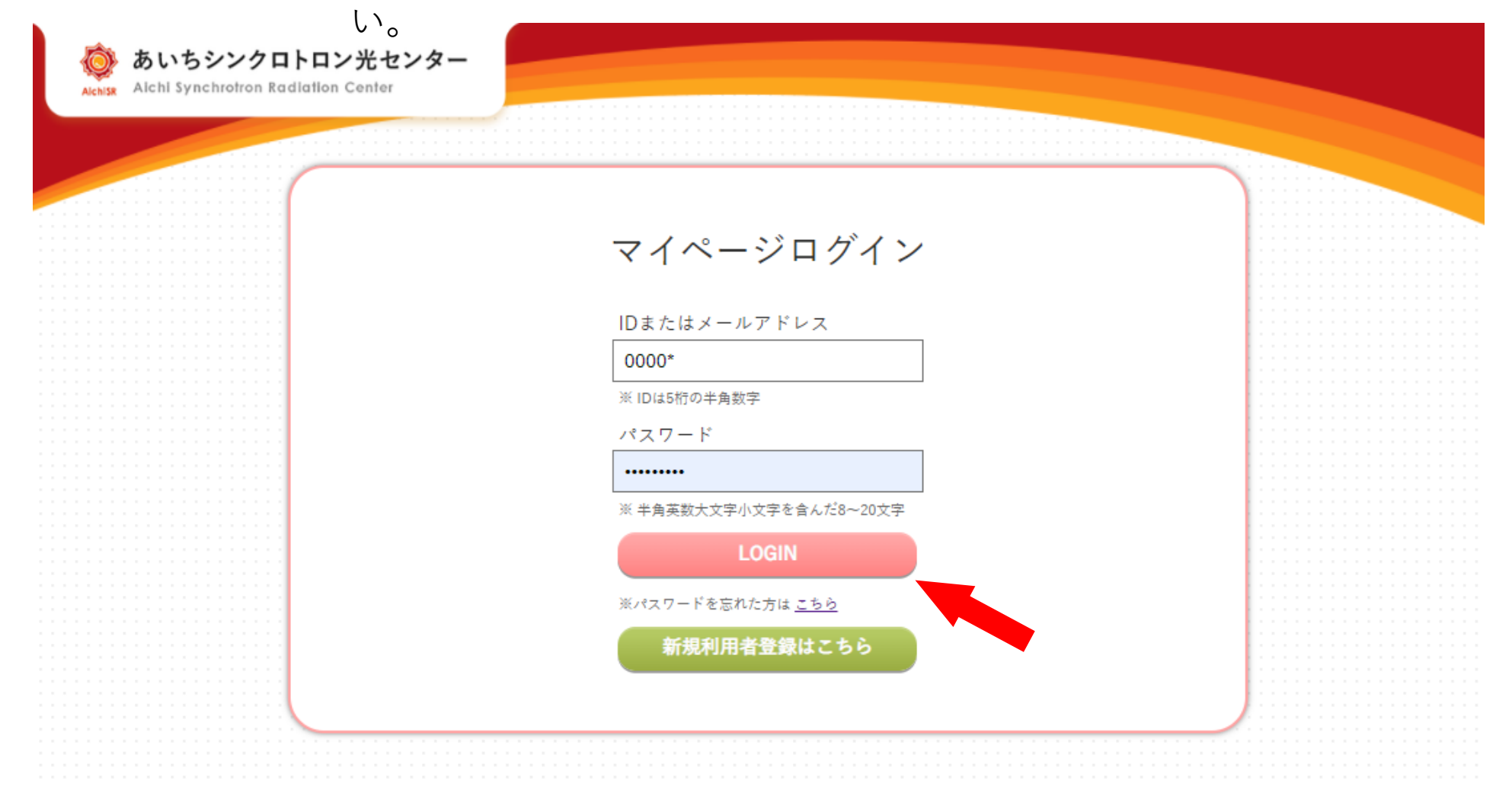

## ログインすると、マイページが表示されます。

| マイペ-                | -ジ                            | 利用申込   | 状況     |       | 禾             | 川用申込  |         |          | 成果報告書提                 | Н         | 本人の登          | 登録情報     |
|---------------------|-------------------------------|--------|--------|-------|---------------|-------|---------|----------|------------------------|-----------|---------------|----------|
|                     |                               |        |        |       |               |       |         |          |                        |           |               |          |
|                     |                               |        |        |       | _             |       | × *     |          |                        |           |               |          |
|                     |                               |        |        |       | * 1           |       |         |          |                        |           |               |          |
| 利用申                 | 込状況                           |        |        |       |               |       |         |          |                        | > *       | 刘用申込状況一覧は     | こちら      |
| 〔[実施済]の<br>(ナームが聞き) | 利用申込みは、実験番号・実施<br>ます。         | 讷容確認書者 | 号をクリック | すると詳新 | 田を確認できま       | す。また、 | [申込済]で利 | 用確認が未    | 提出の場合は、利用              | 用確認の未提出で  | をクリックすると「利    | 用確認」の    |
| 2022年度              | 第1期(4月、5月)                    |        |        |       |               |       |         |          |                        |           |               |          |
|                     |                               |        |        |       | 61 <b>(</b> ) | Jak C |         | 0100     | 6100 TA <sup>6</sup> 0 | 61 m o    | 大田和市市         | -+-+1    |
| 状況                  | 相談フォーム番号<br>実施内容確認書番号         | 枝番     | 実験名    | BL    | 利用<br>シフト     | 時間    | 実施日     | 確認       | 植物                     | 分類        | 成末報百音<br>提出期限 |          |
| 第6期(2               | 月、3月)                         |        |        |       |               |       |         |          |                        |           |               |          |
| 申込<br>状況            | 実験番号<br>相談フォーム番号<br>実施内容確認書番号 | 枝番     | 実験名    | BL    | 利用<br>シフト     | 代行時間  | 実施目     | 利用<br>確認 | 利用確認<br>赫切             | 利用の<br>分類 | 成果報告書<br>提出期限 | 支払<br>状況 |
| 间用申込                |                               |        |        |       |               |       |         |          |                        |           |               |          |
|                     |                               |        |        |       | 1 測定作         | 代行(事前 | 相談)     |          |                        | ◎ 測定      | !代行           |          |
|                     | 2 変更届け                        |        |        |       | <b>(</b> ];   | 利用確認  | l       |          |                        | 🗐 AichiSR | 事業申請          |          |
|                     |                               | e,     | 戓果報告書  | 提出    |               |       |         | 8本人登     | 録情報                    |           |               |          |
|                     |                               |        |        |       |               |       |         |          |                        |           |               |          |

| 7/10                 |                                   | شاهه، ا           | 广田初生寺垣山   |                                           |
|----------------------|-----------------------------------|-------------------|-----------|-------------------------------------------|
| ¥1~-Ÿ                | 利用中心状沉                            | 利用中心              | <u> </u>  | 本人の登球情報                                   |
|                      |                                   | 本人の登録情報           |           | まずは、<br><mark>本人の登録情報</mark><br>を確認してください |
|                      | 瀬戸 愛太                             | さんの登録情報の研         | 確認・変更     |                                           |
| 登録情報に変更が生じた          | は場合は、こちらのフォーム                     | ムから変更をお願いいたし      | 、ます。      |                                           |
| ID <mark>変更不可</mark> | 00209                             |                   | ※住所,      | 雪託釆早が啓録★≯                                 |
| 氏名 変更不可              | 瀬戸 愛太<br>※ 氏名の変更は事務局までī           | 直接ご這絡をお願いいたします    | ると、利      | 电品留与が豆塚04<br>用申込の際に情報か<br>キャ              |
| 氏名(フリガナ) 🏧           | <b>水可 セト アイタ</b><br>※氏名(フリガナ)の変更に | は事務局まで直接ご連絡をお願いいた |           | よ 9 。                                     |
| 氏名(ローマ字) 🖽           | First Name                        |                   | Last Name |                                           |
|                      | ※ 半角でご入力ください<br>※ 日本語のお名前でない方     | は、こちらにご入力をお願いいたしま | ξġ.       |                                           |
| 性別 ळ須                | ◎男 ○女                             |                   |           |                                           |
| 生年月日 亥更不可            | 2000/12/31<br>※ 生年月日の変更は事務局:      | まで直接ご連絡をお願いいたします  |           |                                           |
| 所属 (正式名称) 顾          | 株式会社あいち                           |                   |           | 1:                                        |

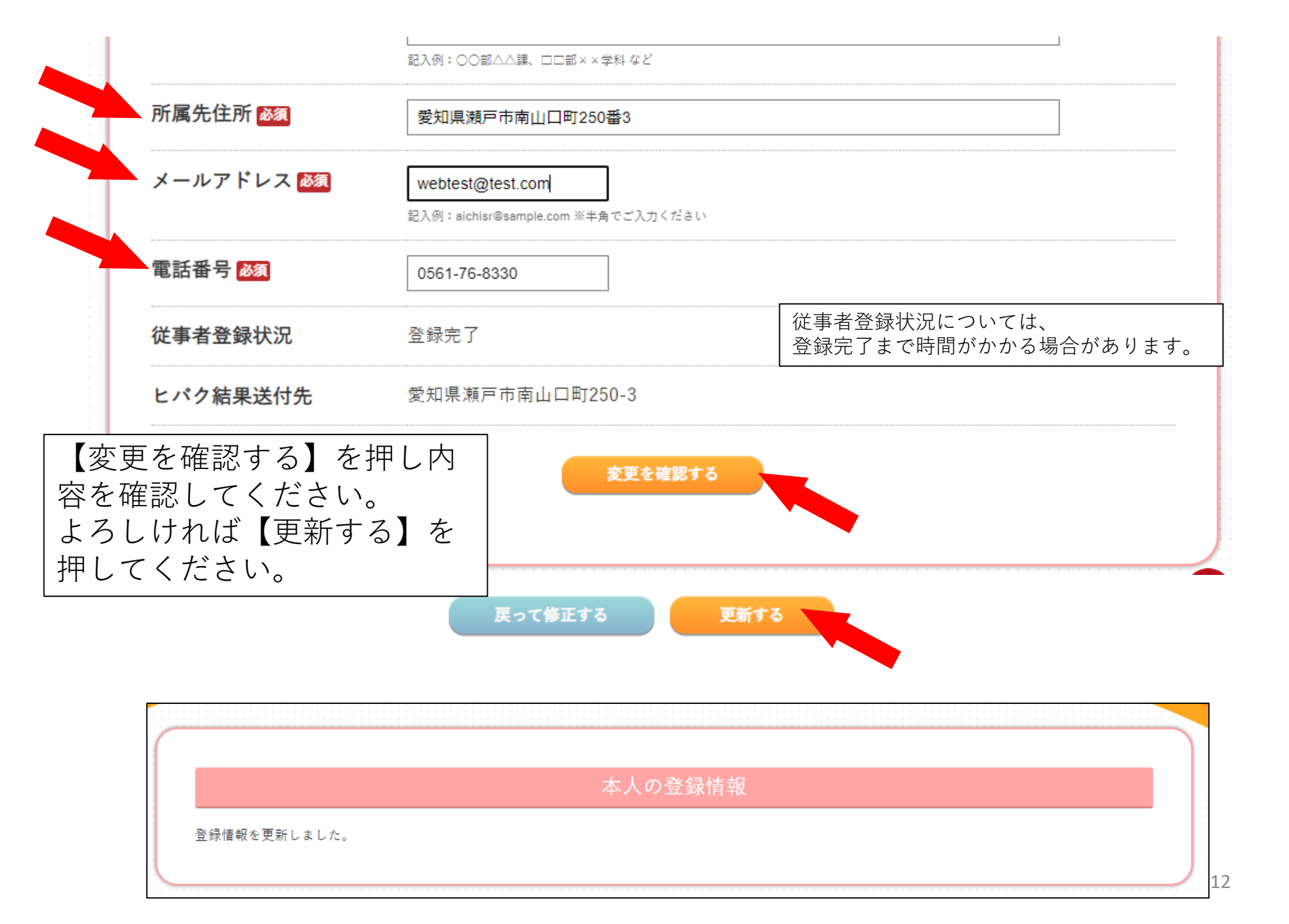

| 1. | 通常の利用申込みを行う場合 <u>こちら</u>  |
|----|---------------------------|
| 2. | 測定代行の利用申込みを行う場合           |
|    | 2-1. 測定代行の事前相談 <u>こちら</u> |
|    | 2-2. 測定代行の申込み <u>こちら</u>  |
| 3. | 変更届を提出する場合 <u>こちら</u>     |
| 4. | 成果報告書を提出する <u>こちら</u>     |
| 5. | 利用確認を提出する場合 <u>こちら</u>    |

## 1. 通常の利用申込を行う場合

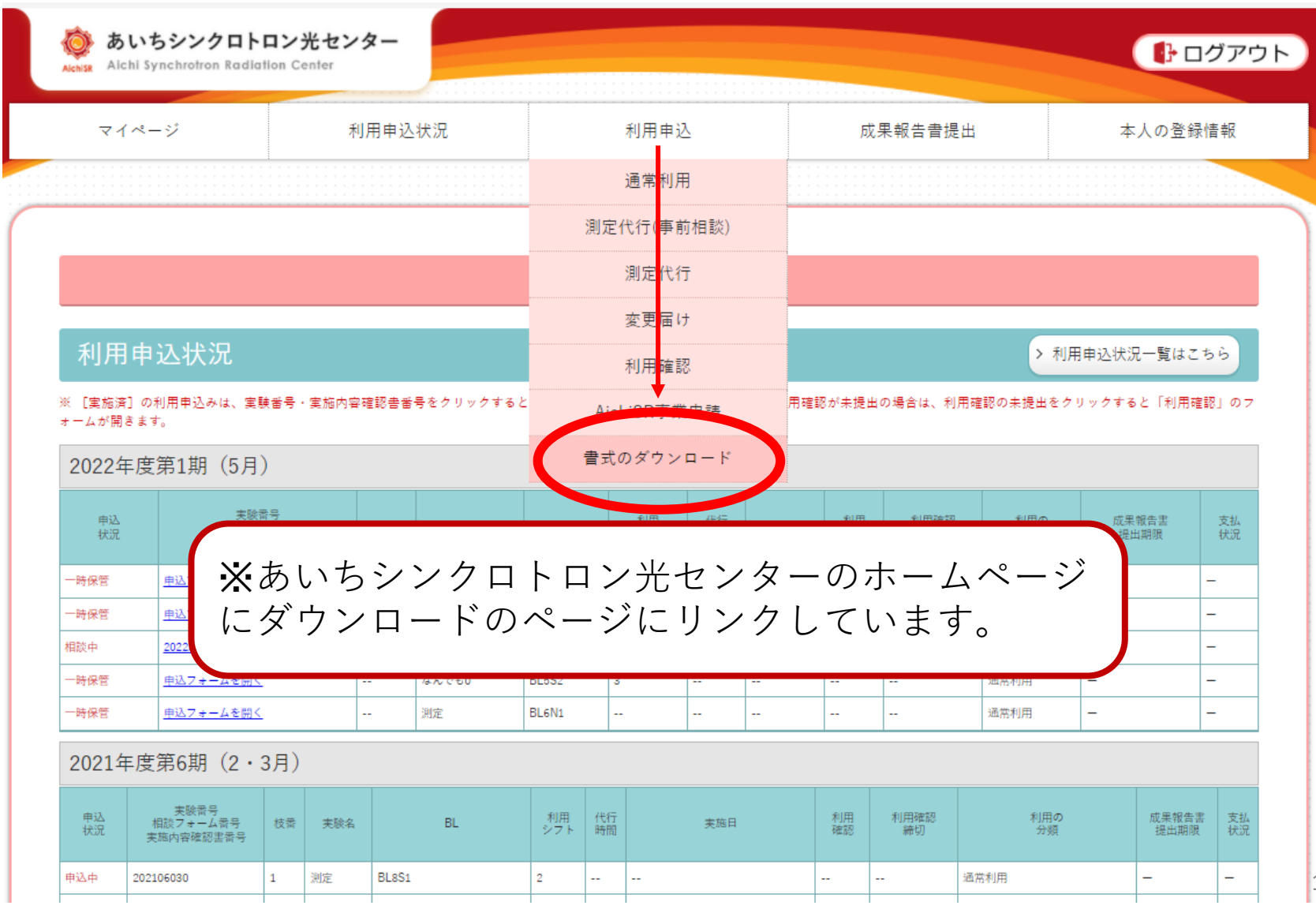

14

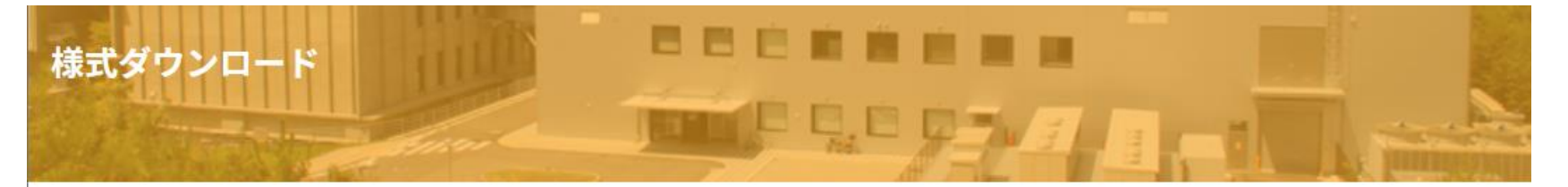

利用申込はこちら

Web申込み説明書

運転スケジュール

(4月) 日月火水木金土

<u>ホーム</u> > <u>利用案内</u> > 様式ダウンロード

2022.3.24更新

2022年4月の申込みよりWEB申し込みに切り替わります。変更に伴い提出する書類が変わります。

様式ダウンロード(2022年度用)

# ※あいちシンクロトロン光センターのホームページのダウン ロードのページより必要な書類をダウンロードしてください。

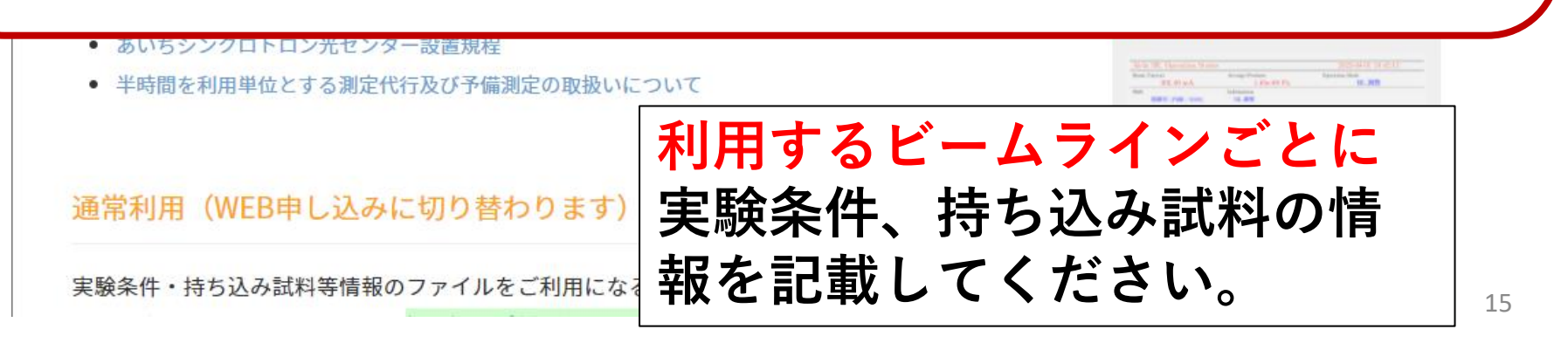

WEB申し込みでは、「実験条件ファイル」および「SDSファイル」を
 アップロードする形で提出します。

- 実験条件ファイルは、ビームラインごとに異なります。
   AichiSRのホームページからダウンロードして作成してください。
- 事前に、ビームラインごとの実験条件ファイル、持ち込み試料に関するSDS ファイルを <u>PDFファイルに変換</u>し準備をお願いします。

※利用申込のアップロードは PDFファイルのみ 対応可

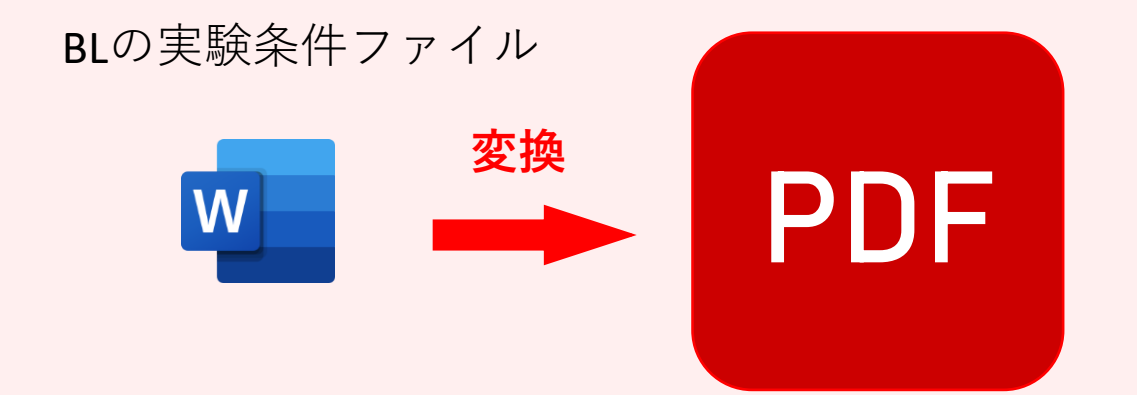

## 上部タブの「利用申込」をクリックし【通常利用】選択してください。

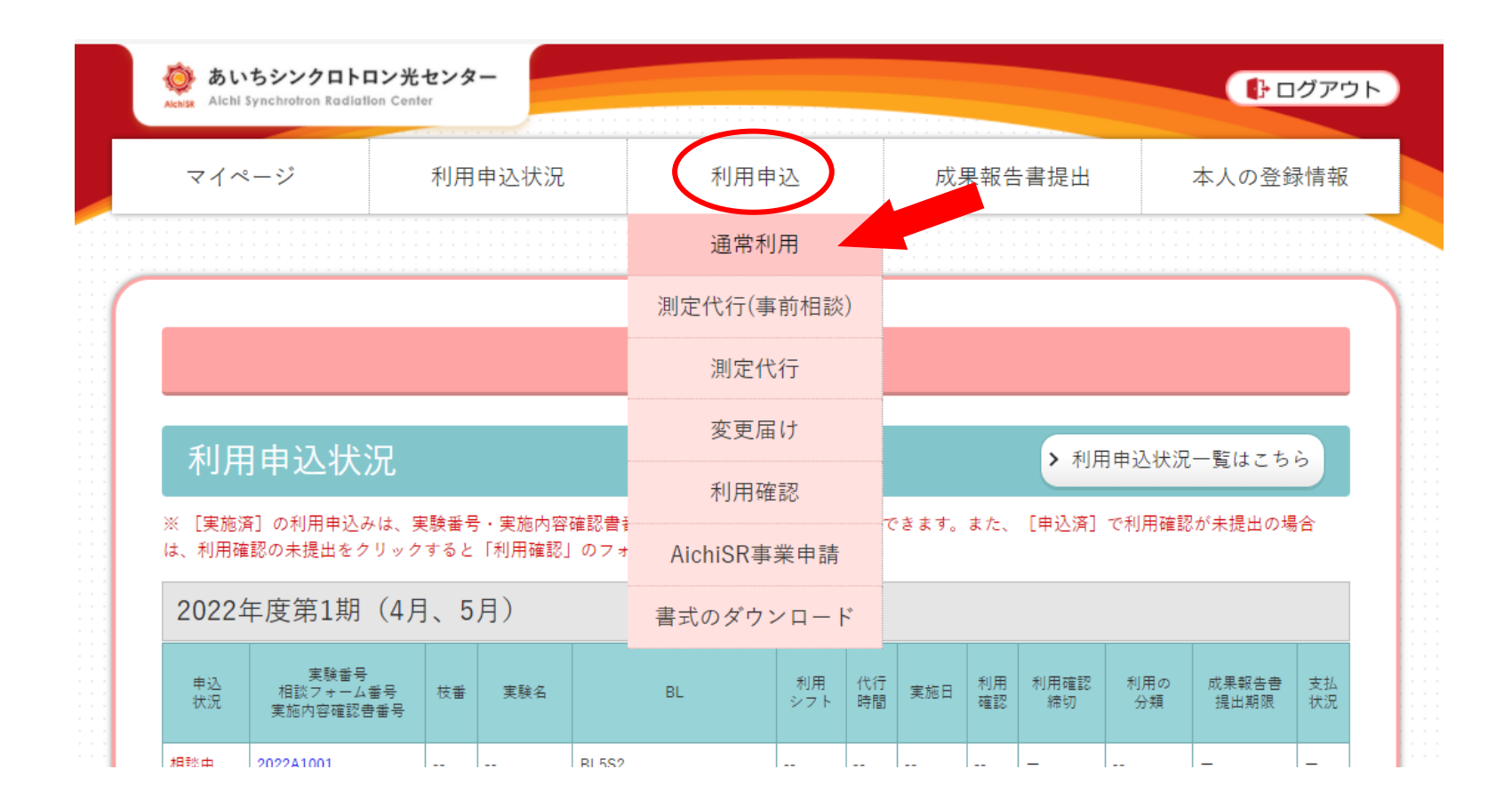

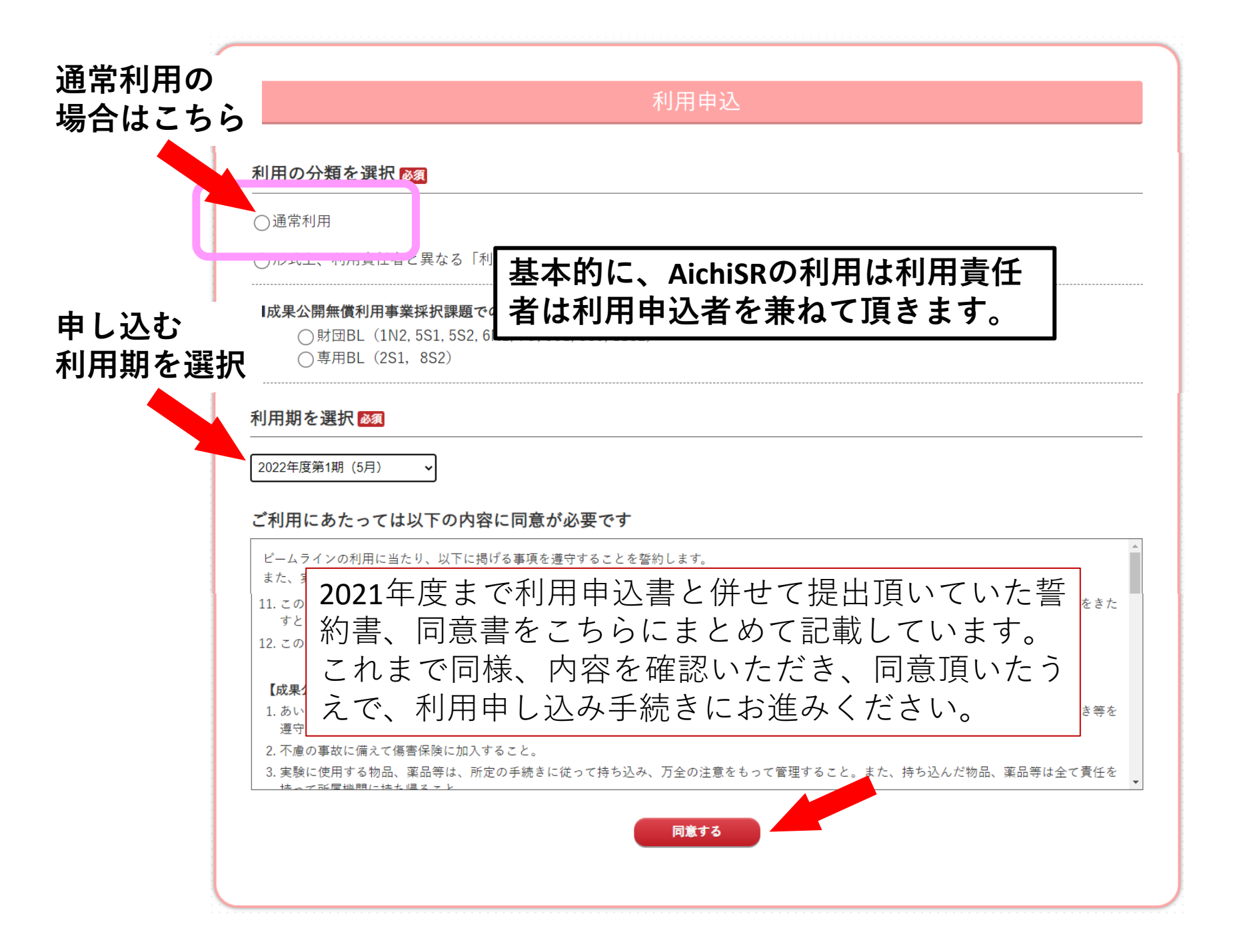

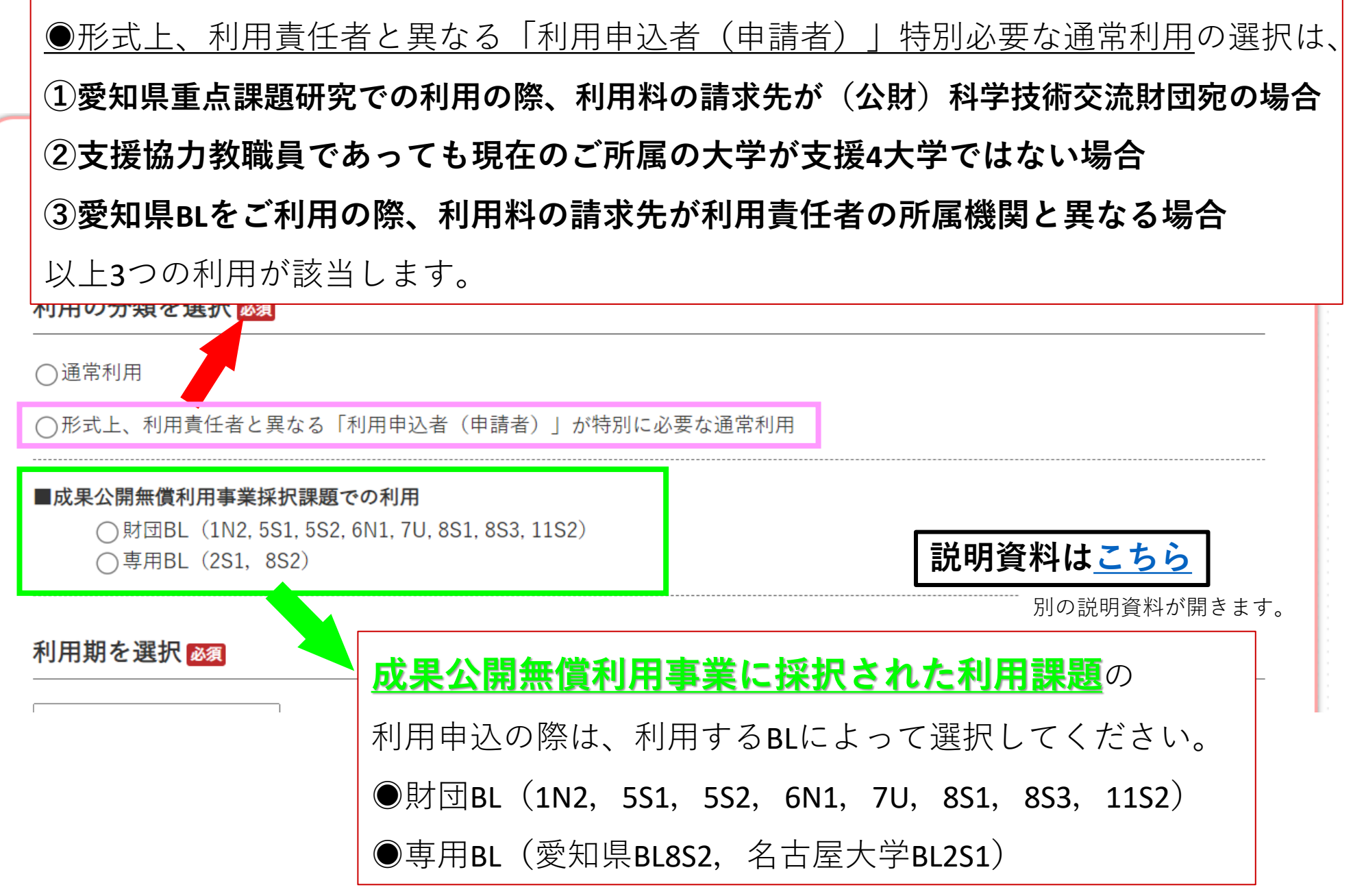

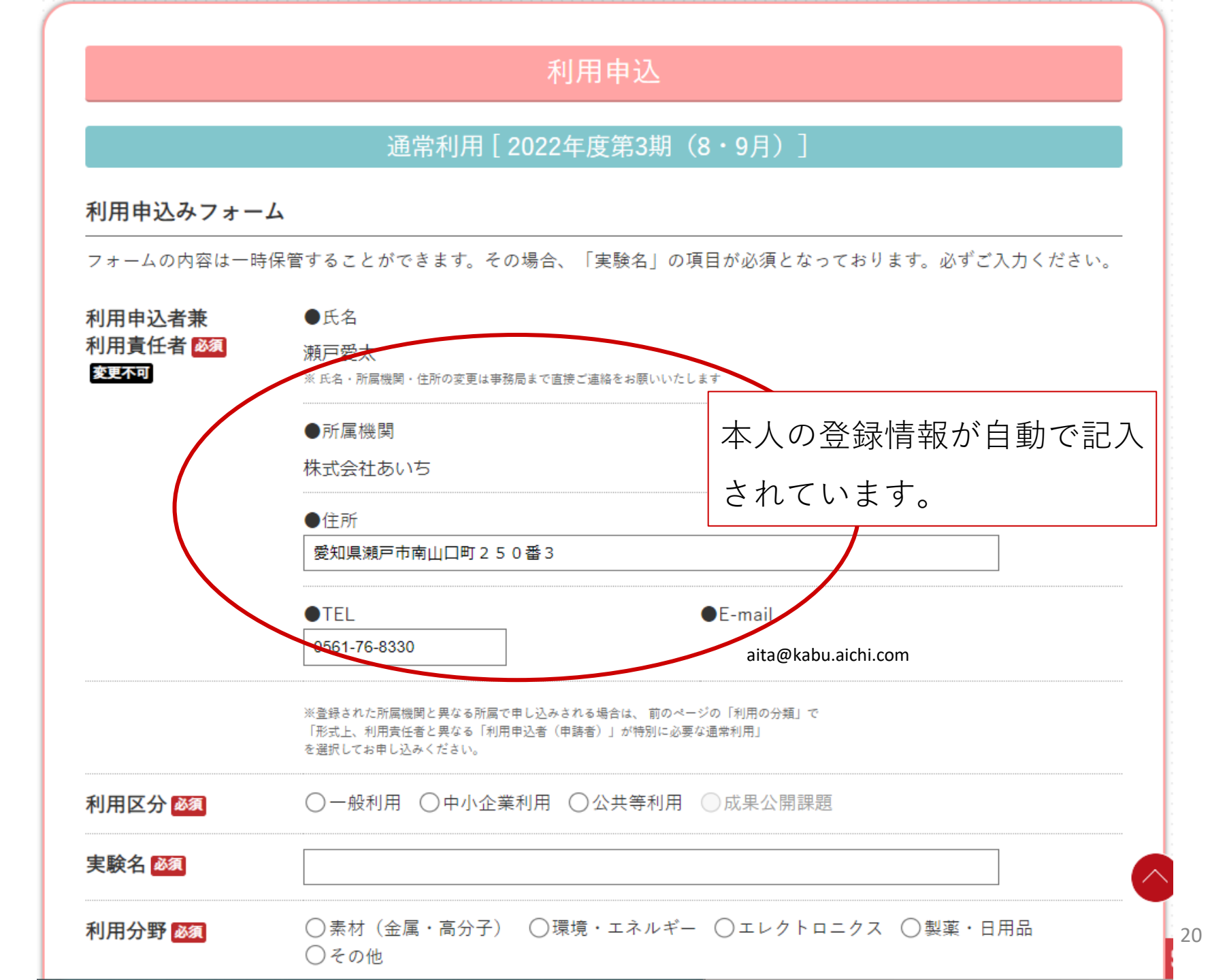

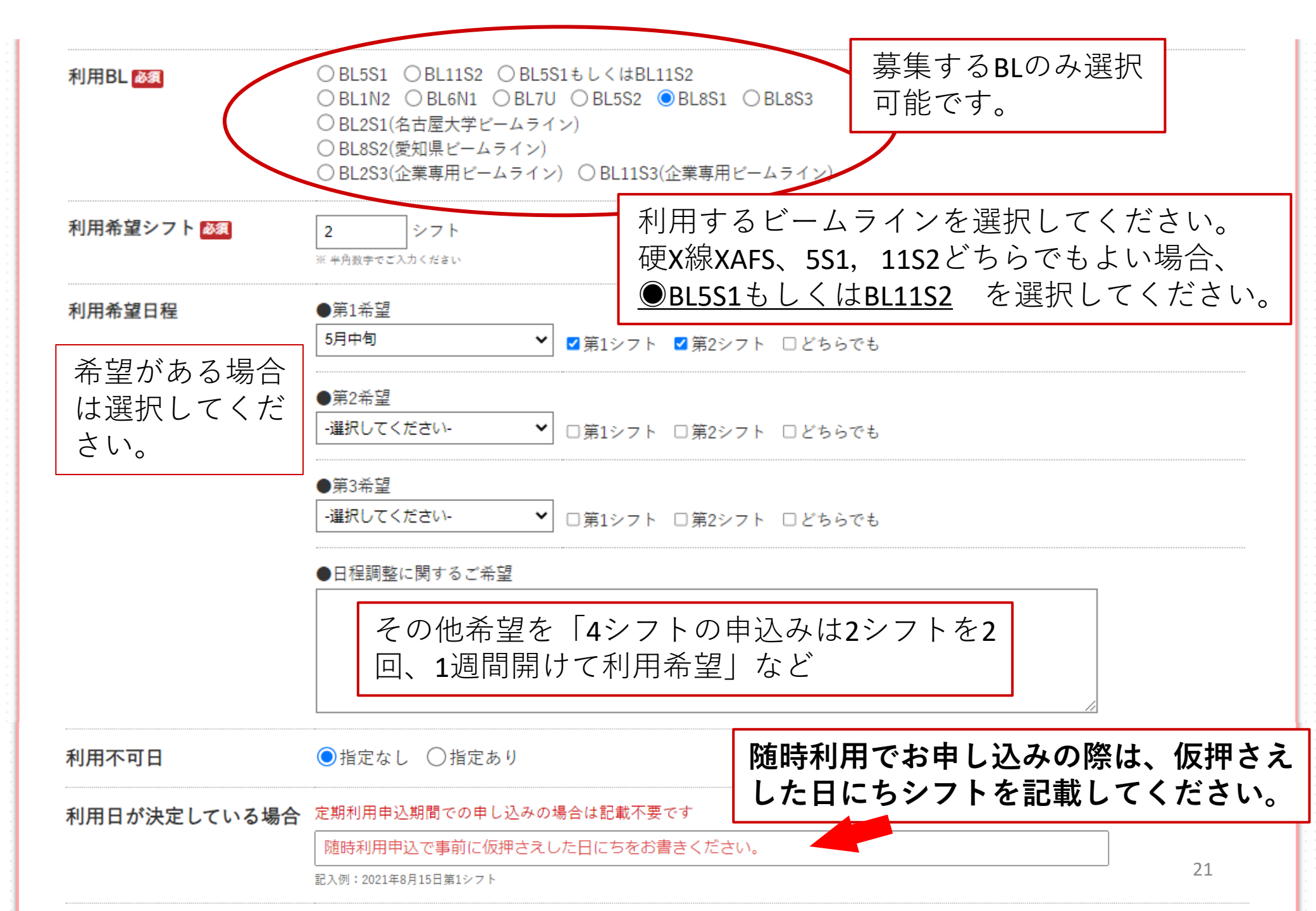

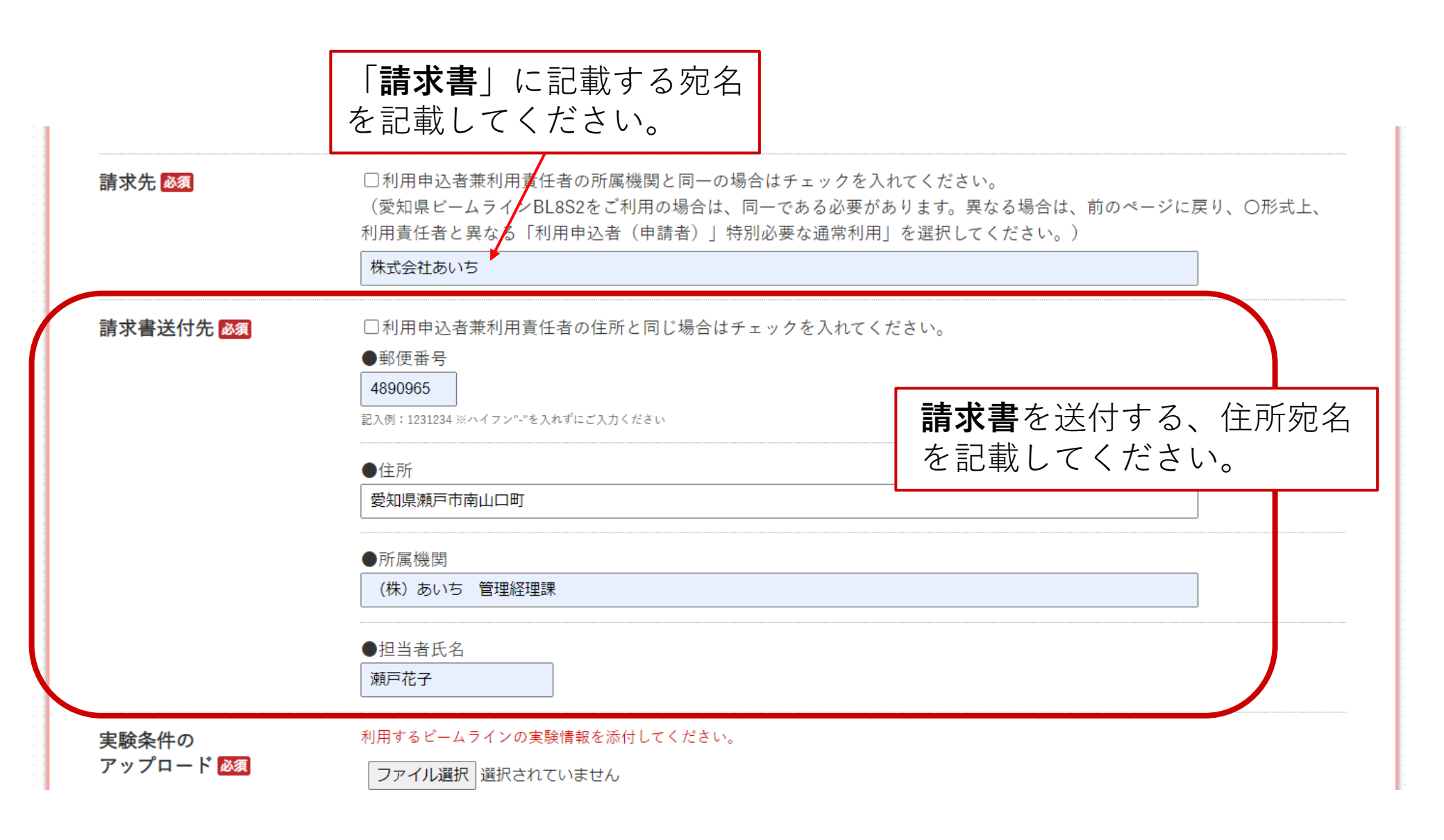

#### 実験条件・SDSファイルをPDF形式で アップロードしてください。 PDF 利用するビームラインの実験情報を添付してください。 実験条件の アップロード 必須 ファイル選択選択されていません ※ アップロードできるファイル形式は「PDFファイル」のみです ※ アップロードファイルは20個までです。それ以上ある場合は、申し込み後に変更届で追加提出をお願いします ※ アップロードファイルの容量は2Mまでです ※ こちらにファイルをドロップすることもできます SDSの SDSを添付してください。 PDF アップロード 🕺 □全て安全な物質のみで、SDSが無い場合はチェックを入れてください。 ファイル選択選択されていません ※ アップロードできるファイル形式は「PDFファイル」のみです ※ アップロードファイルは20個までです。それ以上ある場合は、申し込み後に変更届で追加提出をお願いします ※ アップロードファイルの容量は2Mまでです ※ SDSファイルに関する情報はこちらを参考にしてください(まだ公開していません) PDFファイルの容量は ※ こちらにファイルをドロップすることもできます 2MBまでです。 戻る 一時保管する 確認する

戻る 一時保管する 確認する

【確認する】をおすと、入力ミスのチェックが行われます。 問題無ければ、【一時保管】【申込む】のボタンが現れます。

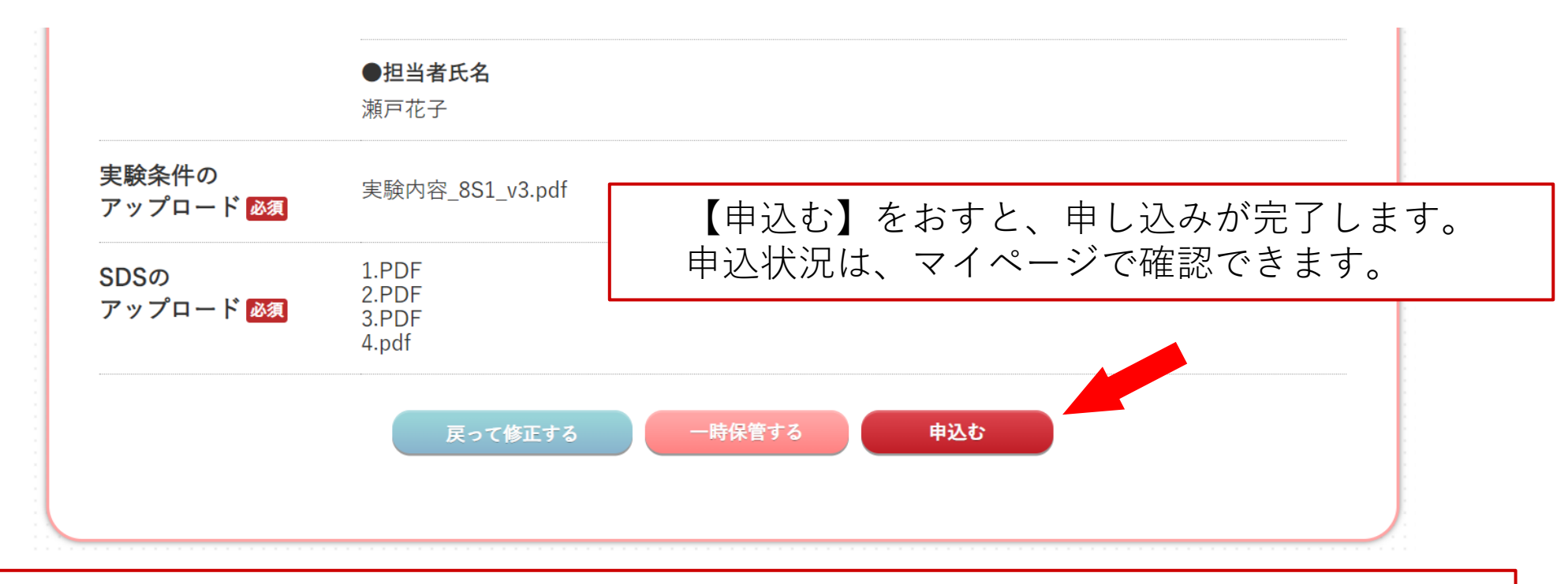

募集期間前の申込みの場合【一時保管する】を押して保存してください。 募集開始後【申込む】ボタンがアクティブになりますのでお申込みください。 【申込む】ボタンが現れない場合は、画面を「更新」してください。

## 2. 測定代行の利用申込みを行う場合

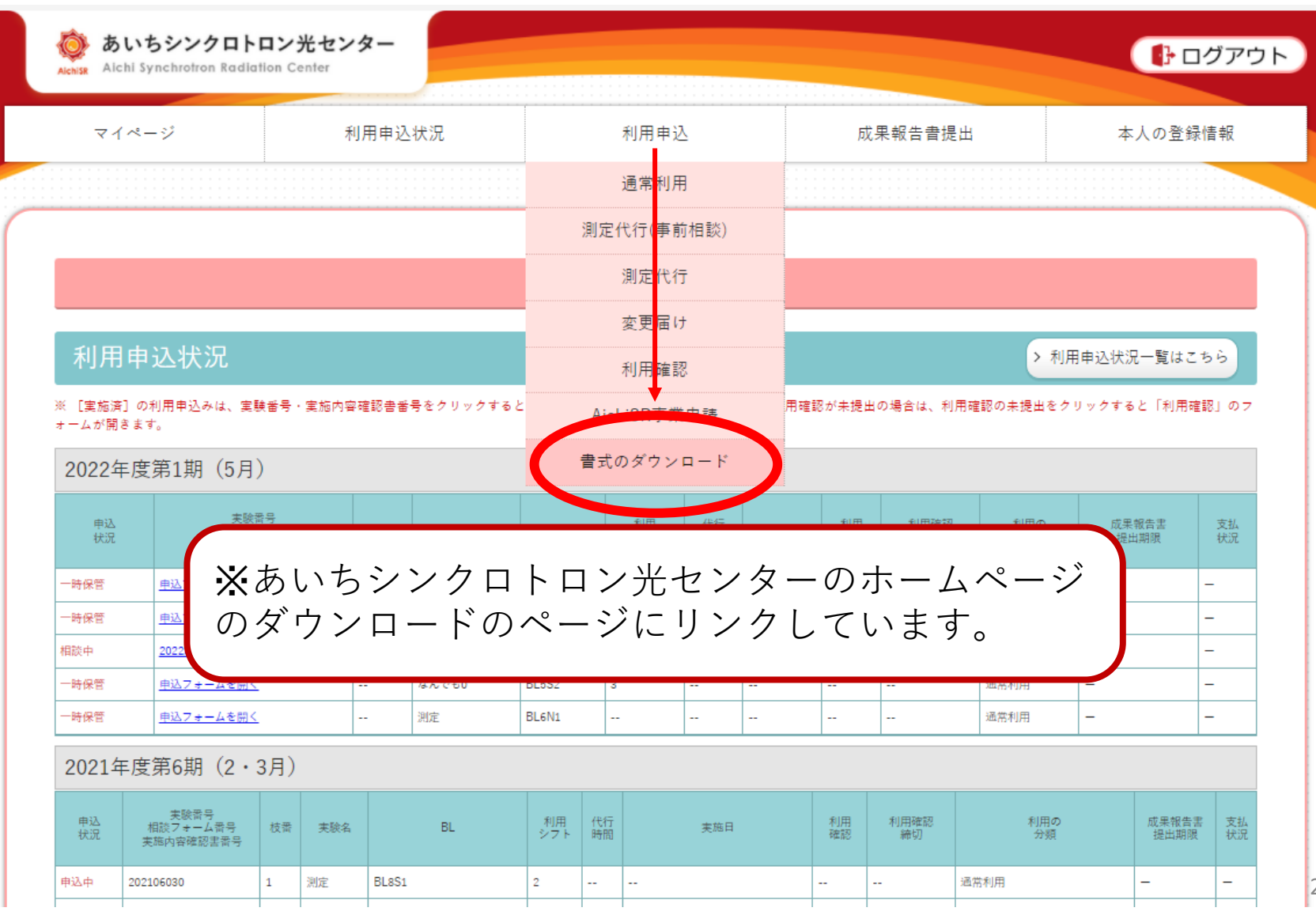

25

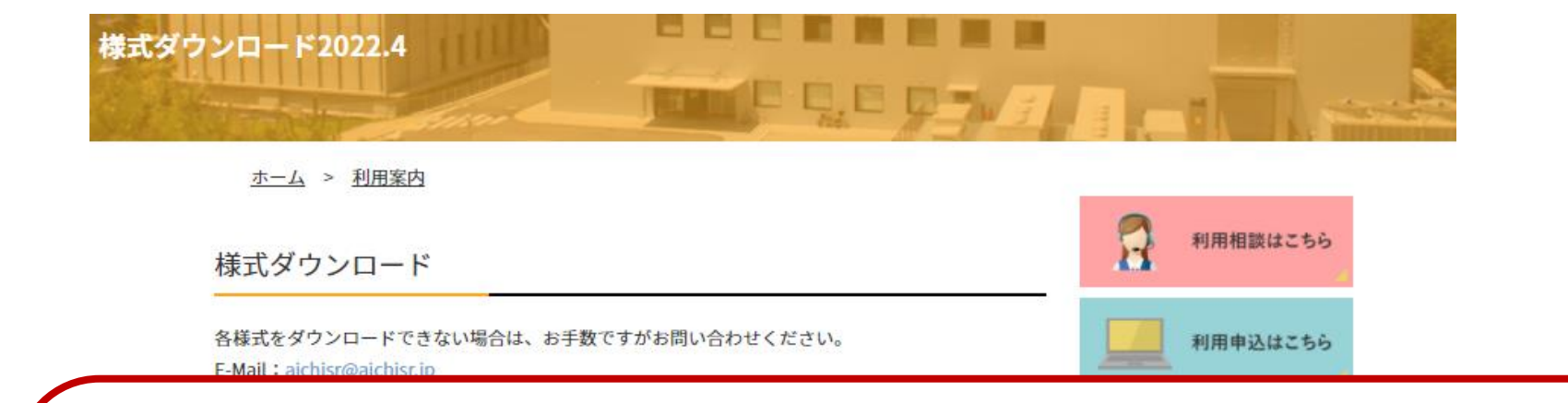

# ※あいちシンクロトロン光センターのホームページのダウン ロードのページより必要な書類をダウンロードしてください。

#### 測定代行(WEB申し込みに切り替わります)

まずは、測定代行\_相談ファイルをダウンロードし必要事項を記入し、WEB申し込みの「測定代行 (事前相談)」のページよりアップロードしてください。事前相談は、word でのアップロードが可能 です。

担当のCDより実施内容確認書を受け取りましたら、測定代行\_試料ファイルをダウンロードして必要 事項を記入し作成してください。WEB申し込みの際に**PDFに変換してアップロード**してください。

事前相談ファイル (wordでの提出可)

• 測定代行\_相談ファイル

測定代行申込み用 試料ファイル(PDFでの提出)

• 測定代行\_試料ファイル

#### 光源情報

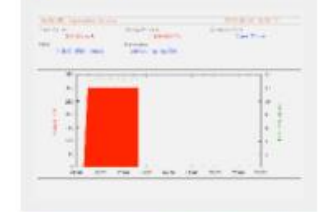

公益财团法人 科学技術交流財団

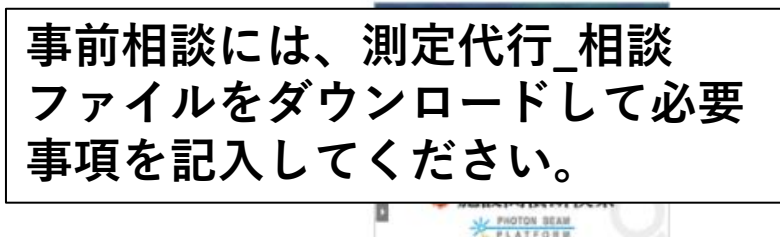

# 2. 測定代行の利用申込みを行う場合 2-1. 測定代行の事前相談

| AlchiSR      | あいち<br>Aichi Sy | ラシンクロトロン光セン<br>nchrotron Radiation Center | <b>/</b> ター |           |             |           |              |    |                                      |          |            |            | () C          | コグアウト    |  |
|--------------|-----------------|-------------------------------------------|-------------|-----------|-------------|-----------|--------------|----|--------------------------------------|----------|------------|------------|---------------|----------|--|
|              | マイペー            | -9                                        | 利用申込        | 状況        |             | 利用申议      | $\mathbf{>}$ |    | Γ                                    | 间        | 定代行        | -<br>の内容   | 冬供笃           | Ē        |  |
|              |                 |                                           |             |           |             | 通常利用      | 3            |    | 事前相談                                 |          |            | から始        | ら始めます。        |          |  |
|              |                 |                                           |             |           | 測5          | 定代行(事前    | 竹相談)         |    |                                      |          |            |            |               |          |  |
|              |                 |                                           |             |           | 測定代行        |           |              |    |                                      |          |            |            |               |          |  |
|              |                 |                                           |             |           |             |           |              |    |                                      |          |            |            |               |          |  |
| 利            | J用申注            | 込状況                                       |             |           | 利用確認        |           |              |    | > 利用申込状況一覧はこちら                       |          |            |            | 56            |          |  |
| ※ [実<br>オーム: | 『施済]の利<br>が開きます | 利用申込みは、実験番号・実施内?<br>。                     | ₽確認書番       | 号をクリックすると | AichiSR事業申請 |           |              |    | 用確認が未提出の場合は、利用確認の未提出をクリックすると「利用確認」のフ |          |            |            | 崔認」のフ         |          |  |
| 202          | 22年度第           | 第1期(5月)                                   |             | 書式のダウンロード |             |           |              |    |                                      |          |            |            |               |          |  |
|              | 申込<br>状況        | 実験番号<br>相談フォーム番号<br>実施内容確認書番号             | 枝番          | 実験名       | BL          | 利用<br>シフト | 代行時間         | 実施 | 日朝                                   | 利用<br>崔認 | 利用確認<br>締切 | 利用の<br>分類  | 成果報告書<br>提出期限 | 支払<br>状況 |  |
| 0±/0         | , gaze          | 曲11                                       |             | 394cm     | DIECA       | 4         |              |    |                                      |          |            | 23.00年11月1 |               |          |  |

|                                                 | 利用申込                                                                                                    |
|-------------------------------------------------|----------------------------------------------------------------------------------------------------|
|                                                 | 測定代行(事前相談)                                                                                                    |
| 相談フォーム                                          |                                                                                                    |
| 利用期必须                                           | 2022年度第1期(5月) 🖌                                                                                                    |
| 利用区分 🜌                                          | ◎ 一般利用 ○ 中小企業利用 ○ 公共等利用                                                                                                    |
| 利用BL 必須                                         | ●BL5S1 ○BL11S2 ○BL5S1もしくはBL11S2<br>○BL1N2 ○BL6N1 ○BL7U ○BL5S2 ○BL8S1 ○BL8S3<br>○BL2S1(名古屋大学ビームライン)                                                                                                    |
| 相談ファイルを<br>アップロード 🜌                             | 【候補ファイル】<br>測定代行_相談ファイル.docx ▼<br>ファイル選択 選択されていません<br>ファイルでも提出可能です                                                                                                    |
| <br>E代行_相談ファイノ<br>ズウンロードして必<br>己入の上アップロー<br>さい。 | レをHPよ<br>要事項を<br>ドしてく<br>確認する<br>なたです<br>マイルをドロップすることもできます<br>「<br>体認する<br>なたずます<br>「<br>体認する<br>なたずます<br>「<br>なたです<br>マイルをドロップすることもできます<br>「<br>なたできます<br>「<br>なたです<br>なたできます<br>「<br>なたです<br>なたできます<br>「<br>なたです<br>なたできます<br>「<br>なたできます<br>「<br>なたです<br>なたできます<br>「<br>なたです<br>で<br>で<br>で<br>で<br>で<br>で<br>で<br>で<br>で<br>で<br>で<br>で<br>で |

## 利用申込

## 測定代行(事前相談)

#### 相談フォーム(確認画面)

内容をご確認の上、提出ボタンをクリックしてください。

| 利用期 🜌               | 2022年度第1期(5月)    |
|---------------------|------------------|
| 利用区分 必须             | 一般利用             |
| 利用BL必须              | BL5S1            |
| 相談ファイルを<br>アップロード 🜌 | 測定代行_相談ファイル.docx |
|                     | 戻って修正する 提出する     |
|                     | 【提出する】を押してください。  |

#### 2021年度第6期(2・3月)

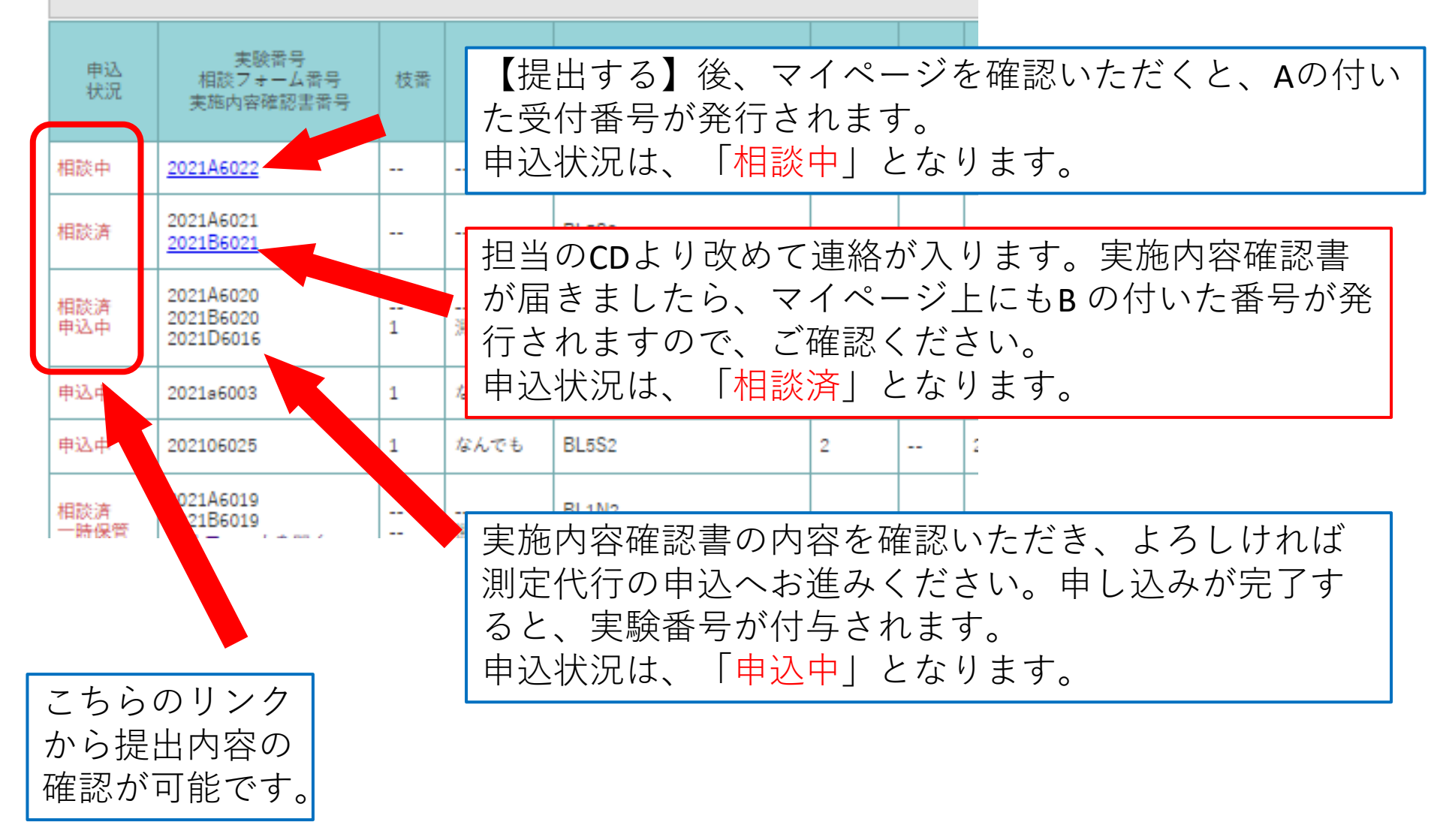

# 2. 測定代行の利用申込みを行う場合 2-2. 測定代行の申込み

| Alchisa Alchi Synchrotro    | クロトロン光セン<br>on Radiation Center | ター    |              |            |            |            |     |                |                    |                    | <b>P</b>                                | コグアウ     | 76       |
|-----------------------------|---------------------------------|-------|--------------|------------|------------|------------|-----|----------------|--------------------|--------------------|-----------------------------------------|----------|----------|
| マイページ                       | Ŧ                               | 利用申込  | 状況           | (          | 利用申记       | )          |     | 「 <sub>実</sub> | 施内容研               | 寉認書を               | 受け取っ                                    | ったら      |          |
|                             |                                 |       |              |            | 通常利用       | ]          |     | 间              | 定代行の               | つ由込み               | を選択し                                    | $\tau$   | <i>†</i> |
|                             |                                 |       |              | 測定         | 官代行(事前     | ī相談)       |     |                |                    |                    |                                         |          | /_       |
|                             |                                 |       |              |            | 測定代行       | -          |     | さ              | い。                 |                    |                                         |          |          |
|                             |                                 |       |              |            | 変更届け       | +          |     |                |                    |                    |                                         |          |          |
| 利用申込状                       | 況                               |       |              |            | 利用確認       | ļ          |     |                |                    | > 利用               | 目申込状況一覧はる                               | こちら      |          |
| ※ [実施済] の利用申込。<br>ォームが開きます。 | みは、実験番号・実施内羽                    | 容確認書番 | 号をクリックすると    | Ai         | chiSR事業    | 申請         | Ŗ   | 月確認が未提         | 出の場合は、利用確          | 崔認の未提出をク           | リックすると「利用                               | 確認」のフ    |          |
| 2022年度第1期                   | (4月、5月)                         |       |              | 書言         | 代のダウン      | ロード        |     |                |                    |                    |                                         |          |          |
| 申込状況                        | 実験番号<br>相談フォーム番号<br>実施内容確認書番号   | 枝番    | 実験名          | BL         | 利用<br>シフト  | 代行<br>時間   | 実施  | 日利用<br>確認      | 利用確認<br>締切         | 利用の<br>分類          | 成果報告書<br>提出期限                           | 支払<br>状況 |          |
| 相談済 20.<br>20               | 21A6034<br>21B6034              |       | 実施内容<br>与される | 容確認<br>ます。 | 書を受<br>こちら | 受け取<br>っのリ | っこン | たら、<br>クから     | <u>実施内</u><br>っも申し | <b>容確認</b><br>込み可能 | <u><b>【番号</b></u> が<br><sup>ど</sup> です。 | 付        |          |
| 由:3 中 20                    | 2106043                         | 1     | 測定 R         | 1.551      |            |            |     |                |                    |                    |                                         | 31       |          |

| ſ       |                             | 利田中之                                   |   |
|---------|-----------------------------|----------------------------------------|---|
| 、名告う当り  | 化行う                         | 利用申込                                   |   |
| 週 名 いっさ |                             | 制字件行                                   |   |
| 場合はころ   | 6                           | 测定1\1]                                 |   |
|         | 利用の分数                       | 頁を選択 🗞                                 |   |
| 由しれた    | ◯通常の測                       | 定代行                                    |   |
| 利用期を選択  | ○形式上、                       | 利用責任者と異なる「利用申込者(申請者)」が特別に必要な測定代行       |   |
|         | 利用期を過                       |                                        |   |
|         | 2021年度第6                    | )期(2・3月) 🖌                             |   |
|         | ご利用には                       | 5たっては以下の内容に同意が必要です                     |   |
|         | 測定代行の                       | 利用に当たり、以下に掲げる事項に同意します。                 |   |
|         | 1. あいちシ                     | > 2021年度まで利用申込書と併せて提出頂いていた誓 センターが行う安全及 |   |
|         | び管理の<br>2 センター              | が約書、同意書をこちらにまとめて記載しています。               |   |
|         | 関する情                        | <sup>**</sup> これまで同様、内容を確認いただき、同意頂いたう  |   |
|         | 3. 申込者は<br>10. 「公共等<br>述すると | 利えで、利用申し込み手続きにお進みください。 た結果である」ことを記     |   |
|         | 11 「八十空                     | ○                                      | • |
|         |                             | 同意する                                   |   |
|         |                             |                                        |   |
|         |                             | 32                                     | 2 |

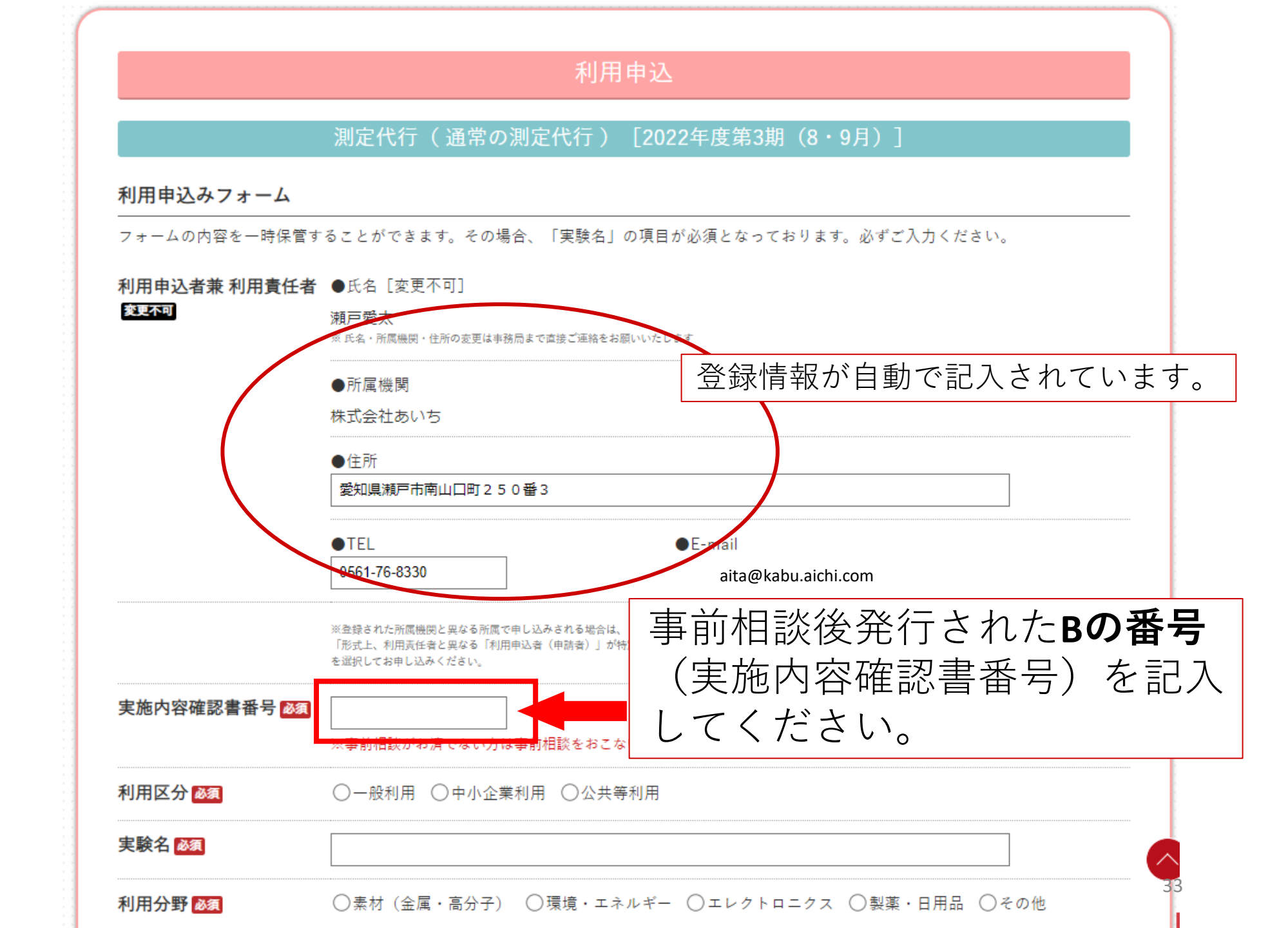

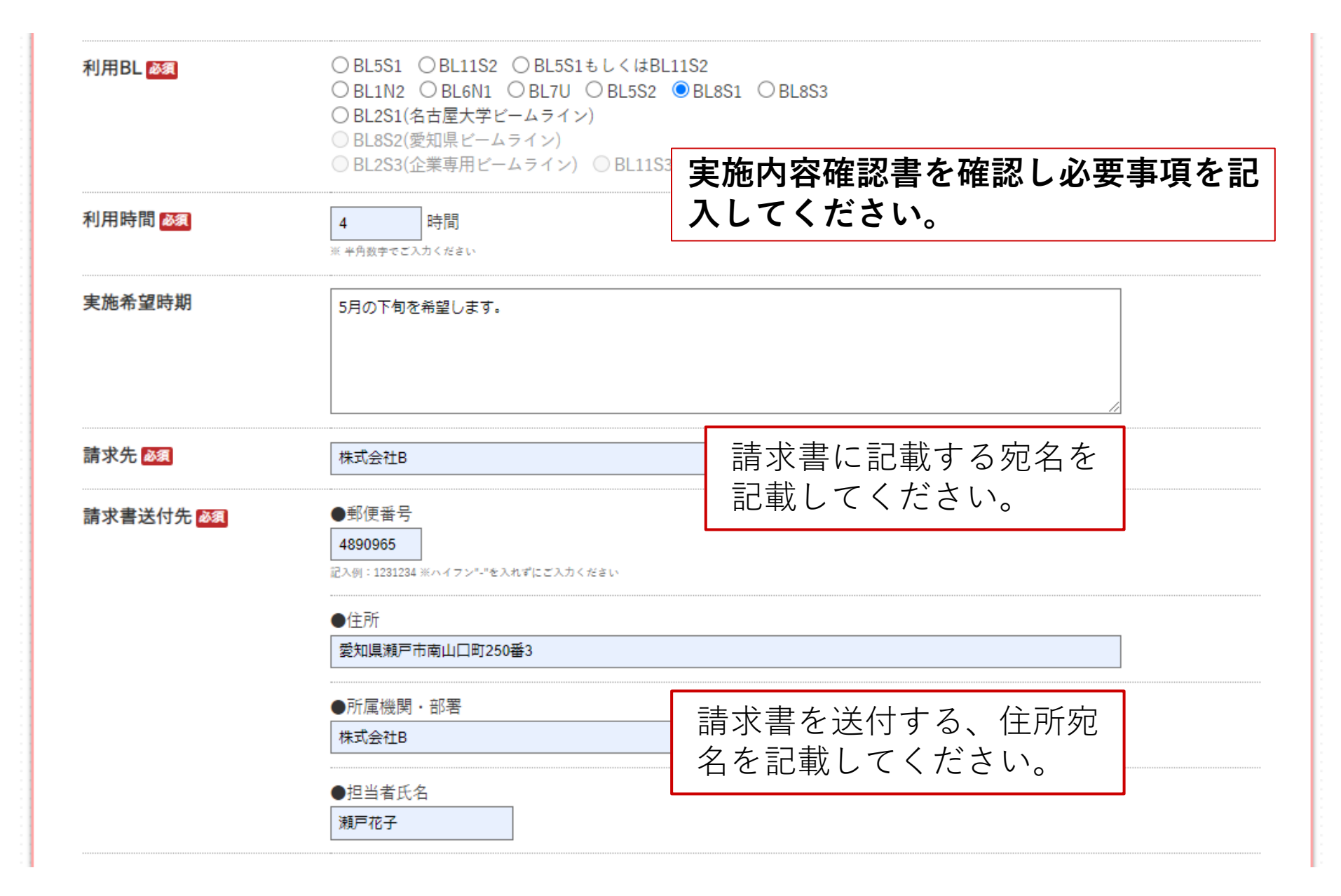

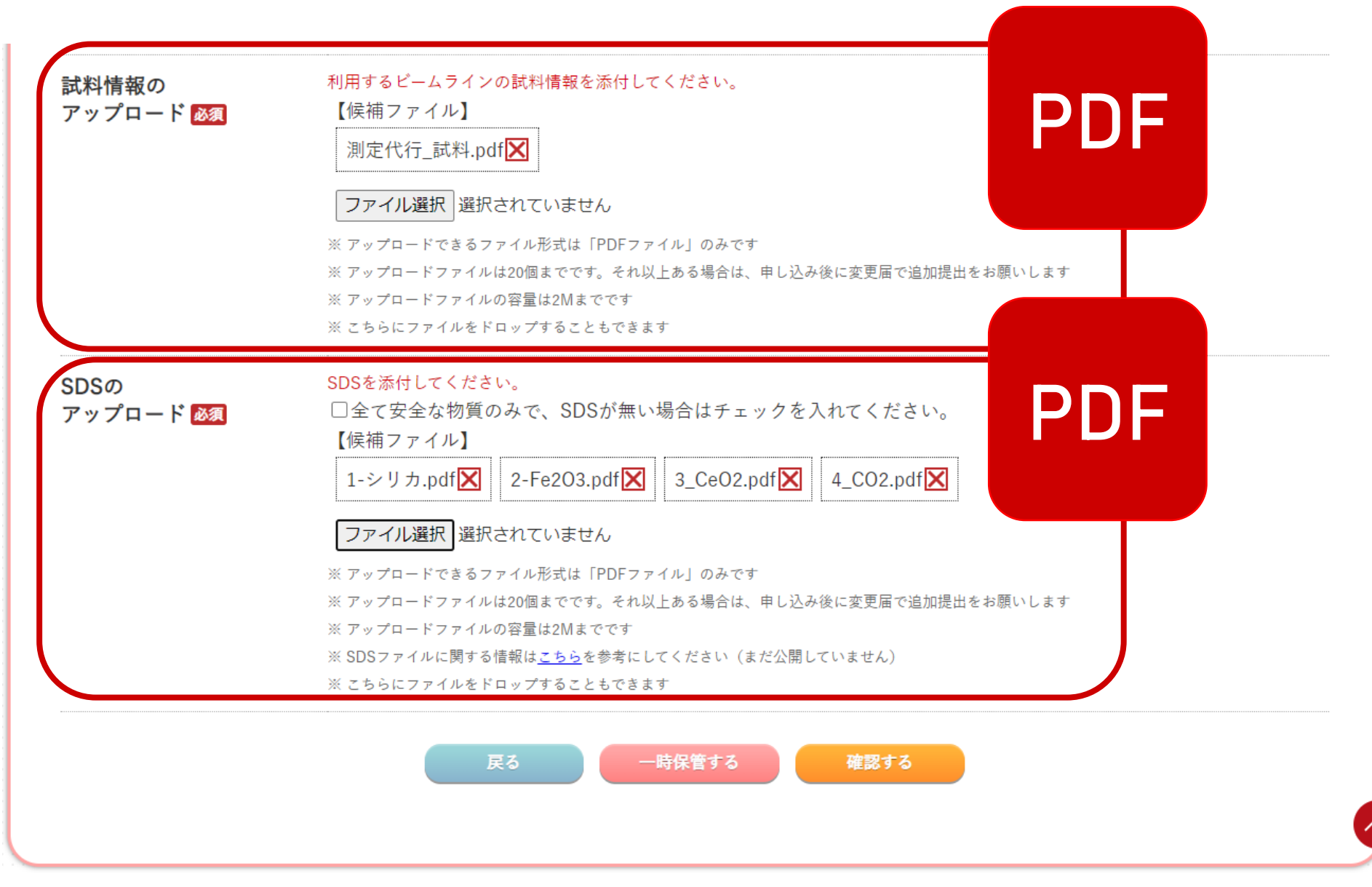

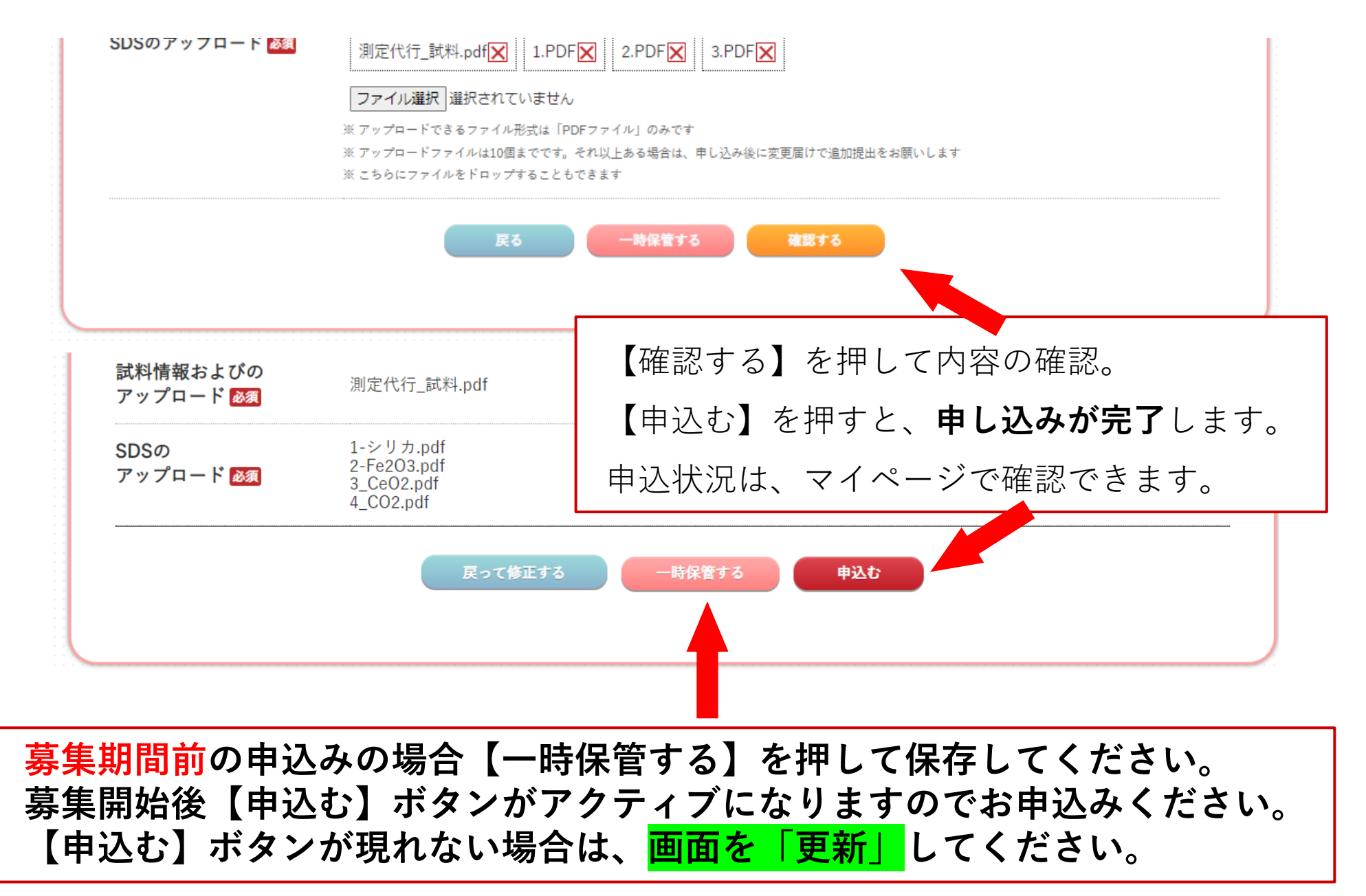

| 3. 変更                      | 夏届を行                          | う場     | 合                                 |             |            |                       | 変更可能な内容は、以下の <b>3</b> 点。 |                                  |            |          |               |          |  |
|----------------------------|-------------------------------|--------|-----------------------------------|-------------|------------|-----------------------|--------------------------|----------------------------------|------------|----------|---------------|----------|--|
| マイページ                      |                               | 利用申込   | 伏況                                |             | 利用申        | 込                     |                          | ・実駒                              | <b>倹条件</b> |          |               |          |  |
|                            |                               |        |                                   | 通常利         | 用          |                       | ・持ち込み試料                  |                                  |            |          |               |          |  |
|                            |                               |        |                                   | 測           | 定代行(事      | 前相談)                  |                          | ・請え                              | 書に         | 関する内     | 5内容           |          |  |
|                            |                               |        |                                   |             | 測定代        | 行                     |                          |                                  |            |          |               |          |  |
|                            |                               |        |                                   |             | 変更属        |                       |                          |                                  |            |          |               |          |  |
| 利用申込                       | 状況                            |        |                                   | 利用確認        |            |                       |                          | <ul> <li>利用申込状況一覧はこちら</li> </ul> |            |          |               |          |  |
| ※ [実施済] の利用申<br>「利用確認」のフォー | 込みは、実験番号・実<br>ムが開きます。         | 施内容確認書 | 書番号をクリック                          | Α           | AichiSR事   | 業申請                   |                          | 済]で利用確                           | ¥認が未提出の:   | 場合は、利用確認 | の未提出をクリック     | 7すると     |  |
| 2022年度第1                   | 期(4・5月)                       |        |                                   | 書           | 式のダウン      | /ロード                  |                          |                                  |            |          |               |          |  |
| 申込<br>状況                   | 実験番号<br>相談フォーム番号<br>実施内容確認書番号 | 枝番     | 実験名                               | BL          | 利用<br>シフト  | 代行<br>時間              | 実施日                      | 利用<br>確認                         | 利用確認<br>締切 | 利用の分類    | 成果報告書<br>提出期限 | 支払<br>状況 |  |
| 185% th 0000 A 1           | 002                           |        | <ul><li>変更可</li><li>すので</li></ul> | 可能な<br>で、 ク | ×利用<br>/リッ | の実<br>クし <sup>・</sup> | 験番<br>てく                 | 春号が<br>ださい                       | 表示さ<br>い。  | れま       |               |          |  |

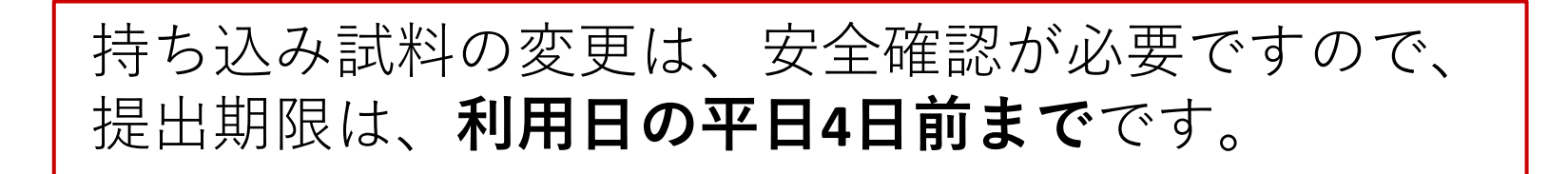

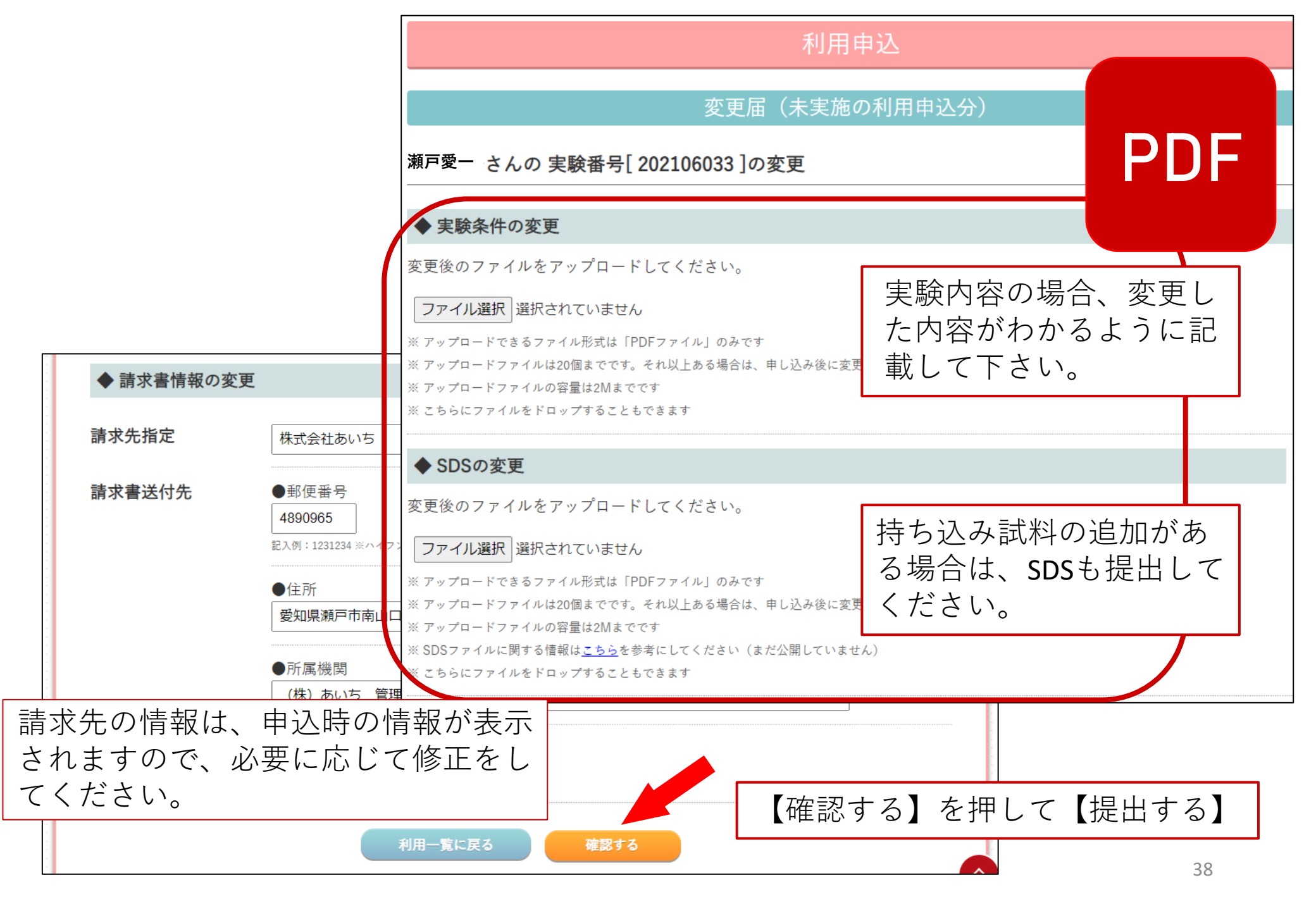

# 4. 成果報告書を提出する(2022年度分より)

| マイページ             | 利用申込状況                        | 利用申込    | 成果報告書提出 | 本人の登録情報 |
|-------------------|-------------------------------|---------|---------|---------|
|                   |                               |         |         |         |
|                   |                               | 成果報告書提出 |         |         |
| 「成果報告書」と「成果報告     | :書公開延期申請」をアップロード <sup>、</sup> | できます。   |         |         |
| 瀬戸愛ー さんの利用一切      | 些<br>見                        |         |         |         |
| ※未提出をクリックすると「利用確認 | 忍」のフォームが開きます。                 |         |         |         |

| 実験番号      | 枯荣    | 実験名  | BL    | シフト数 | 代行<br>時間 | 実施日        | 利用の分類             | 利用確認             |            |          |  |
|-----------|-------|------|-------|------|----------|------------|-------------------|------------------|------------|----------|--|
|           | 12.14 |      |       |      |          |            |                   | <b>石在</b> 和7月1日日 | 鉄湿         | 提出日      |  |
| 202106025 | 1     | なんでも | BL5S2 | 2    |          | 2022-03-16 | 通常利用              | 2022/04/15       | <u>未提出</u> |          |  |
| 2021a6003 | 1     | なんでも | BL8S2 | 1    |          | 2022-03-16 | 専用BL (2S1, 8S2)   | 2022/04/15       | 未提出        |          |  |
|           |       |      |       |      |          |            |                   |                  |            |          |  |
|           |       |      |       |      |          |            |                   |                  |            |          |  |
|           |       |      |       |      |          |            | た 田 明 限 か 衣 不 の は |                  | ナー田I       |          |  |
|           |       |      |       |      |          |            | た出りる除は、<br>       | 「木掟出」            | を押し        | <i>,</i> |  |
|           |       |      |       |      |          |            | て提出画面に進んでくたさい。    |                  |            |          |  |

#### 成果報告書提出

#### 「成果報告書」「成果報告書公開延期申請」の提出

#### 瀬戸愛- さんの実験番号[202106024]の提出書類について

| 利用BL                       | BL5S1                                                                                           |                                                  |
|----------------------------|-------------------------------------------------------------------------------------------------|--------------------------------------------------|
| 利用シフト/時間                   | 3シフト                                                                                            |                                                  |
| 実験名                        | なんでも<br>※報告書のタイトルが異なる場合は修正してください HPに掲載されま                                                       | र्च                                              |
| 成果報告書の<br>アップロード ፟፟፟ቖ҈須    | 成果報告書を添付してください。<br>ファイル選択 選択されていません<br>※ アップロードファイルの容量は2Mま<br>※ こちらにファイルをドロップすること               | こちらはワード( <b>word</b> )<br>ファイルでも提出可能です。          |
| 成果報告書公開延期申請<br>の<br>アップロード | 成果報告書公開延期申請を添付してくたさい。<br>ファイル選択 選択されていません<br>※ アップロードファイルの容量は2Mまでです<br>※ こちらにファイルをドロップすることもできます | 成果報告書の公開延期を希望され<br>る場合は、公開延期申請書を併せ<br>て提出してください。 |
|                            | 利用一覧に戻る                                                                                         | 確認する                                             |

#### 成果報告書提出

## 「成果報告書」「成果報告書公開延期申請」の提出

#### 瀬戸愛一 さんの実験番号 [202106024]の提出書類について(確認画面)

| 利用BL                             | BL5S1            |  |  |  |  |  |  |
|----------------------------------|------------------|--|--|--|--|--|--|
| 利用シフト/時間                         | 3シフト             |  |  |  |  |  |  |
| 実験名                              | なんでも             |  |  |  |  |  |  |
| 成果報告書の<br>アップロード <mark>必須</mark> | 成果報告書_公共等.doc    |  |  |  |  |  |  |
| 成果報告書公開延期申請<br>の<br>アップロード       | 成果報告書_公開延期申請.doc |  |  |  |  |  |  |
|                                  | 戻って修正する 提出する     |  |  |  |  |  |  |
|                                  | 【確認する】を押して【提出する】 |  |  |  |  |  |  |

5. 利用確認を提出する場合

Alchi Synchrotron Radiation Center

#### 

本人の登録情報

# 当日の来所者の登録、 お弁当の注文をおこな います。

「来所者」と「弁当の個数」の登録ができます。

#### 瀬戸愛一 さんの利用一覧

#### ※未提出をクリックすると「利用確認」のフォームが開きます。

| 実験番号      | 枝番 | 実験名  | BL    | シフト数 | 実施日                 | 利用の分類          | 利用確認       |     |                  |  |
|-----------|----|------|-------|------|---------------------|----------------|------------|-----|------------------|--|
|           |    |      |       |      |                     |                | 確認期限       | 状況  | 提出日              |  |
| 2021a6003 | 1  | なんでも | BL8S2 | 1    | 2022/03/16 第1シフト    | 通常利用(愛知県BL8S2) | 2022/03/06 | 提出  | 2022/02/28 10:58 |  |
| 202106025 | 1  | なんでも | BL5S2 | 2    | 2022/03/16 第1・第2シフト | 通常利用           | 2022/03/06 | 未提出 |                  |  |

利用申认

通常利用

測定代行(事前相談)

測定代行

変更届け

利用確認

AichiSR事業申請

書式のダウンロード

成果報告書提出

# 利用日の10日前までに 提出してください。

42

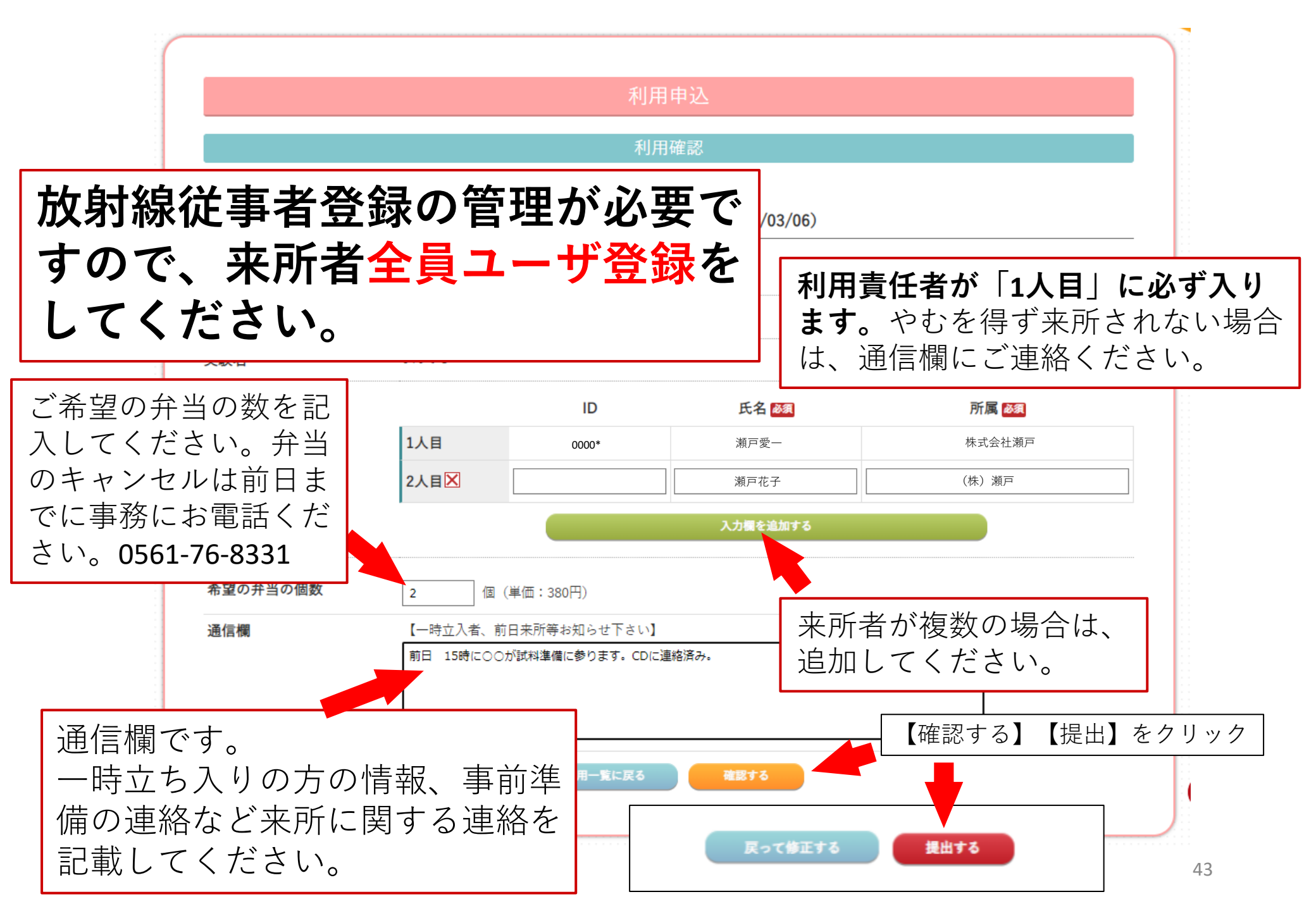

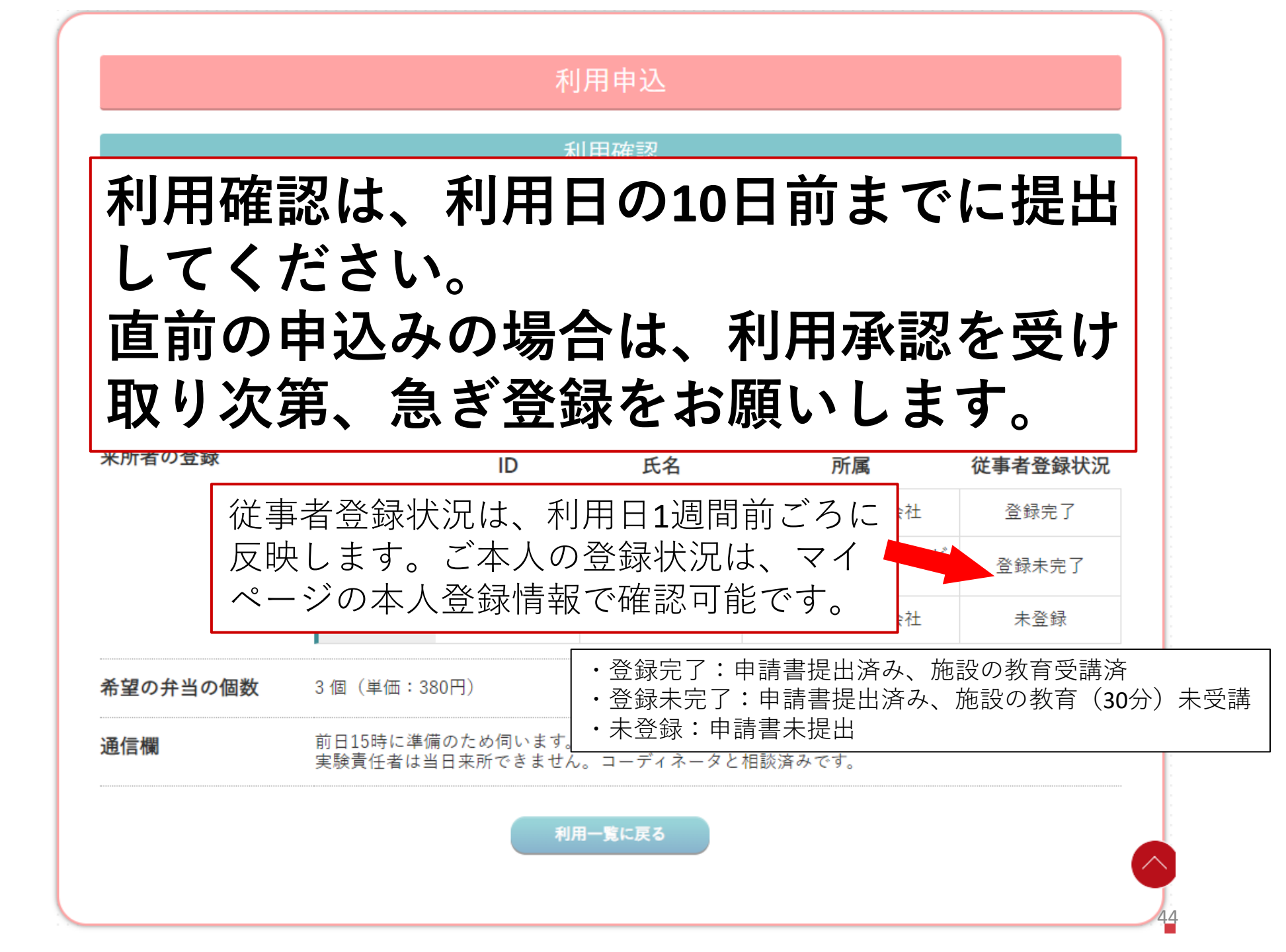

ご不明<u>な点は、こちらまで。</u> あいちシンクロトロン光センター 産業利用コーディネータ 宛  $\vee - \mathcal{V}$ : aichisr@aichisr.jp

電話:0561-76-8330